# Découverte TI-84 Plus et TI-84 Plus SE

Réalisé par Guy Juge Lycée Salvador Allende et IUFM de Caen Pour l'équipe des formateurs T<sup>3</sup>

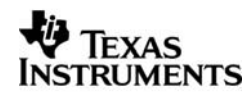

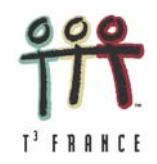

## Introduction

Les graphiques numériques nouvelle génération :

- Plus de puissance (nouveau processeur de calcul et mémoire plus importante)
- Une connectivité à l'ordinateur simplifiée (Câble inclus et port USB intégré)
- Plus de fonctions (de nombreuses applications Flash préinstallées)

La TI-84 Plus et la TI-84Plus SE sont des évolutions plus puissantes de la TI-83 Plus.

- Toutes les fonctionnalités de la TI-83 Plus.
- Un processeur de calcul 2,5 fois plus rapide.
- Une esthétique plus moderne et un port USB intégré pour une connexion ordinateur plus simple.
- 480 Ko de mémoire Flash ROM disponible (1.5 Mo sur la TI-84 Plus SE)
- Possibilité d'installer jusqu'à 30 applications Flash (93 sur la TI-84 Plus SE)
- 24 Ko de mémoire RAM disponible.
- Écran très contrasté de 8 lignes de 16 caractères, 96 x 64 pixels, partage d'écran horizontal et vertical pour les fonctions et les tableaux de valeurs.
- Nouveau mode pour l'affichage de l'heure et de la date.
- Port USB sur la calculatrice pour les connexions ordinateur-calculatrice, calculatrice-calculatrice via les nouveaux câbles USB inclus.
- Le modèle enseignant de la TI-84 Plus SE est connectable à la tablette de rétroprojection ViewScreen<sup>™</sup> ou au TI-Presenter. Les modèles élèves des TI-84 Plus et TI-84 Plus SE sont également connectables avec l'adaptateur USB (en option)
- Compatible avec la TI-83 Plus
- 10 applications logicielles Flash pré installées sur la TI-84 Plus (20 sur la TI-84 Plus SE).

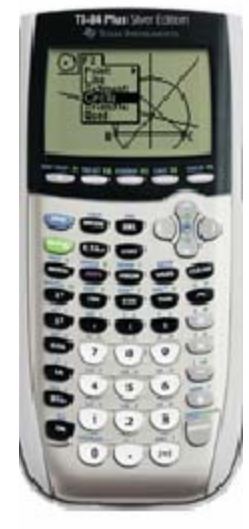

TI-84 Plus SE

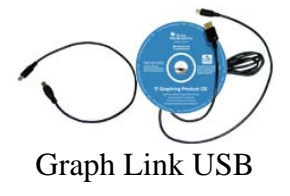

Ce document vous propose une découverte pas à pas des diverses fonctionnalités des TI-84 Plus et TI-84 Plus SE. Les divers menus sont détaillés.

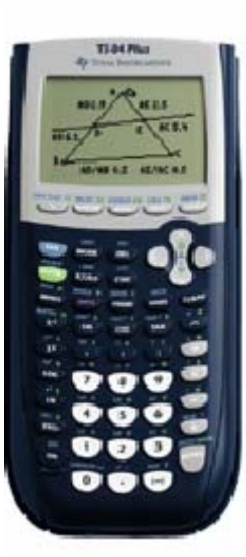

TI-84 Plus

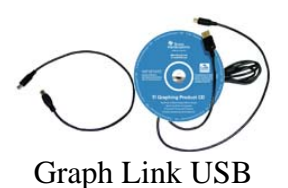

### Les diverses fonctionnalités des TI-84 Plus et TI-84 Plus SE

| Le clavier de la TI-84 Plus et TI-84 Plus SE le réglage de l'heure                                                                                                    | Page 3   |
|----------------------------------------------------------------------------------------------------|----------|
| Y= Éditeur de la base de données de fonctions pour le graphisme                                                                                                    | Page 4   |
| GRAPH Bascule dans la fenêtre graphique                                                                                                    |          |
| <b>TRACE</b> Le parcours des courbes de la fenêtre graphique <b>[FORMAT]</b> Le réglage des options de la fenêtre graphique                                                 | Page 5   |
| WINDOW Le réglage de la fenêtre graphique dans les divers modes<br>Fct, Par, Pol, Suit                                                                                      | Page 6   |
| <b>ZOOM</b> Le réglage de la fenêtre graphique                                                                                                    | Page 7   |
| [DRAW] Les outils de dessin de la fenêtre graphique                                                                                                    | Page 8   |
| [CALC] Les outils mathématiques de la fenêtre graphique                                                                                                    | Page 9   |
| [TBLSET] [TABLE] Pour obtenir une table de valeurs des fonctions actives dans Y=                                                                                            | Page 10  |
| VARS Pour accéder aux variables de la TI-84 PLUS                                                                                                    | Page 11  |
| [MEM] Pour gérer la mémoire de la TI-84 PLUS                                                                                                    | Page 12  |
| [LINK] Pour échanger des données des programmes entre deux machines                                                                                                    | Page 13  |
| [LIST] Les diverses fonctions de manipulation des listes                                                                                                    | Page 14  |
| [MATRIX] Les matrices édition et opérations                                                                                                    | Page 15  |
| <b>STAT</b> Les fonctions statistiques                                                                                                    | Page 16  |
| <b>STAT</b> Les tests statistiques                                                                                                    | Page 17  |
| [STATPLOT] Définition des graphiques statistiques                                                                                                    | Page 18  |
| [DISTR] Les distributions de probabilité                                                                                                    | Page 19  |
| [ANGLE] Les unités, les coordonnées rectangulaires et polaires<br>[TEST] Les tests numériques et logiques<br>[CATALOC] Pour retrouver toutes les fonctions de la TL-84 PLUS | Page 20  |
| MATH Accès aux fonctions mathématiques                                                                                                    | Page 21  |
| <b>DRGM</b> Créer, exécuter des programmes                                                                                                    | Page 22  |
| Les applications Flash                                                                                                    | 1 450 22 |
| L'application Catalogue help, l'aide à l'utilisation des commandes                                                                                                    | Page 23  |
| L'application Finance, les maths financières                                                                                                    | Page 24  |
| L'application Résolution graphique d'inéquations                                                                                                    | Page 25  |
| L'application Transformations graphiques                                                                                                    | Page 26  |
| L'application Cabri Junior <sup>®</sup>                                                                                                    | Page 27  |
| L'application CellSheet™,le Tableur                                                                                                    | Page 29  |
| L'application Probability Simulation, la simulation d'expériences aléatoires                                                                                                | Page 31  |
| L'application Organiser, l'agenda électronique                                                                                                    | Page 33  |
| L'application CBL/CBR                                                                                                    | Page 34  |
| L'application Sciences Tools, les outils pour les sciences                                                                                                    | Page 35  |
| TI Connect, l'interface avec l'ordinateur. Installer une application                                                                                                    | Page 37  |

## Le clavier des TI-84 Plus et TI-84 Plus SE

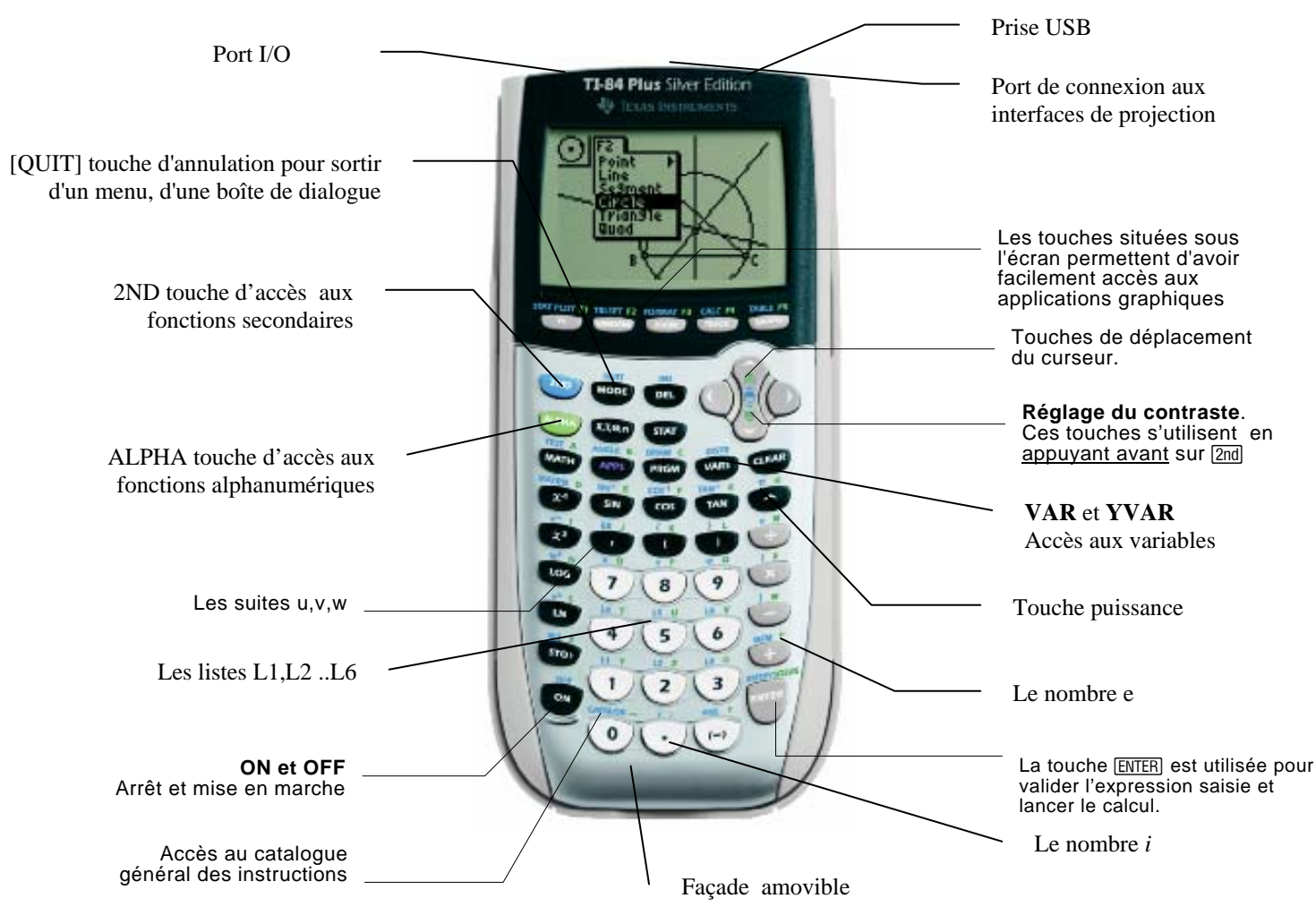

## Les touches d'édition

DEL Efface le caractère ou l'instruction située sur le curseur. CLEAR Efface l'écran.

[2nd] [INS] Touche bascule en mode insertion.

2nd Pour aller à la fin de la ligne d'édition.

2nd • Pour aller au début de la ligne d'édition.

#### Autres touches de base

2nd <u>Puis</u> ▲ou ▼ Règle le contraste .

[2nd [ENTRY] Rappelle la dernière instruction tapée.

ON Arrête un tracé graphique ou un programme.

**STO** Pour affecter une variable.

[2nd [RCL] Pour récupérer le contenu d'une variable.

#### La navigation dans les menus

Le choix dans un menu s'effectue en choisissant le numéro de l'item ou à l'aide de 🖵 puis de ENTER pour valider le choix.

 $\mathbf{\Psi}$ indique que le menu renferme d'autres items.

#### Réglage de l'heure MODE NORMAL SCI In9 0123456789 De9ré PAR POL Suit **NonRelié** Simu1 191 re^0i a+bi HORIC 6-1 CLOCKSET 24/04/04 15:23 FORMAT: N/D/Y **(Mirko** Y/N/D YEAR: 2004 MONTHE 4 24 DAY: **DECIDIN** 24HOUR TIME: HOUR: MINUTE: 23 AN/PH: AN 🔝 SAVE

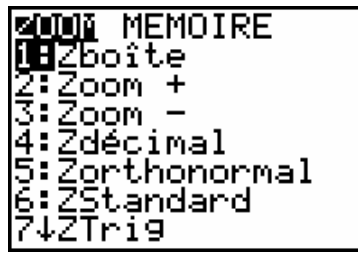

| 🔚 Editeur de la base de données de fonctions pour le graphisme                                                                                                    |                                                                                                    |                                                                                                    |  |
|----------------------------------------------------------------------------------------------------|----------------------------------------------------------------------------------------------------|----------------------------------------------------------------------------------------------------|--|
| <u>(MODE</u> )<br><b>NORMAL</b> SCI In9<br><b>Flott</b> 0 1 2 3 4 5 6 7 8 9<br><b>RADIAN</b> De9ré<br><b>Fct</b> PAR POL Suit<br><b>Relié</b> NonRelié<br><b>Séquentie</b> ] Simul<br><b>Réel</b> a+bi re^0i<br><b>Plein</b> HORIZ G-T<br>CLOCKSET <b>24404404 322391</b> | Il y a quatre modes graphiques possibles : Fct : y = f(x) Par : x = f(t),y = g(t) Pol : r = f(θ) Suit : représentations de suites On modifie le mode avec MODE. Vous disposez aussi du réglage de l'heure→                                                                                                    | FORMAT: <b>Inorm</b> D/M/Y Y/M/D<br>Year: 2004<br>Month: 2<br>Day: 17<br>Time: <b>Driinis</b> 24Hour<br>Hour: 8<br>Minute: 36<br>Am/PM: <b>III</b> PM<br>Save |  |
| $\boxed{\frac{Y=}{Graph1 Graph2 Graph3}}$ $\frac{Y_1 = X^2 + 1}{Y_2 = X^3}$ $\frac{Y_3 = }{Y_3 = }$ $\frac{Y_4 = }{Y_5 = }$ $\frac{Y_6 = }{Y_7 = }$                                                                                                    | On entre l'expression sur la ligne choisie<br>Par défaut la fonction est active<br>(signe = en surbrillance). Il est possible de<br>désactiver la fonction en se plaçant sur le signe égal<br>puis ENTER].<br>GRAPH lance le tracé (ici seule Y1 est tracée) →                                                        |                                                                                                    |  |
| Graphi Graph2 Graph3<br>\Xi⊤≣2sin(T)<br>Yi⊤≣3cos(T)∎                                                                                                    | ←Le principe est le même dans le mode paramétré<br>ou dans le mode polaire. →                                                                                                    | Graph1 Graph2 Graph3<br>\r1∎6*sin(4*θ)                                                                                                    |  |
| Graphi Graph2 Graph3<br>nMin=0<br>\u(n)∎u(n-1)+2<br>u(nMin)∎{0}<br>\u(n)=<br>u(nMin)=<br>\u(n)=<br>u(nMin)=<br>u(nMin)=                                                                                                    | Comme pour le mode Suit (suite)                                                                                                    | u=u(x)-1)+2                                                                                                    |  |
| Graphi Graph2 Graph3<br>\Y188/(X^2+1)<br>\Y28X^2<br>\Y28X+8<br>\Y48X+8<br>\Y48X+8<br>\Y48X+8<br>\Y68-5<br>\Y78-√(2*X^3)                                                                                                    | Les 7 styles de tracé<br>Le style est indiqué devant la fonction. Pour le<br>changer se placer dessus puis ENTER.<br>Ligne<br>Trait épais<br>Ombrage au-dessus<br>Ombrage en-dessous<br>Chemin (le point courant se déplace sur l'écran avec trace)<br>Animation (le point courant se déplace sur l'écran sans trace) |                                                                                                    |  |

| <b>GRAPH</b> Bascule dans la fenêtre graphique                                                  |                                                                                                    |                           |  |
|-------------------------------------------------------------------------------------------------|----------------------------------------------------------------------------------------------------|---------------------------|--|
| Graph1 Graph2 Graph3<br>\Y1 ■X^3-X+1<br>\Y2=-X^2+2<br>\Y3■1n(X)<br>\Y4■<br>\Y5=<br>\Y6=<br>\Y7= | L'appui sur la touche GRAPH lance le tracé des<br>graphiques de toutes les fonctions et graphiques<br>statistiques actifs dans Y=.<br>(Si les fonctions n'ont pas été modifiées les<br>graphiques sont affichés sans retraçage)<br>Pour marquer une pause ENTER.<br>Pour arrêter définitivement le tracé ON.<br>Il est possible de composer les fonctions. | Y3=Y2(Y1(X))<br>X=0<br>Y= |  |

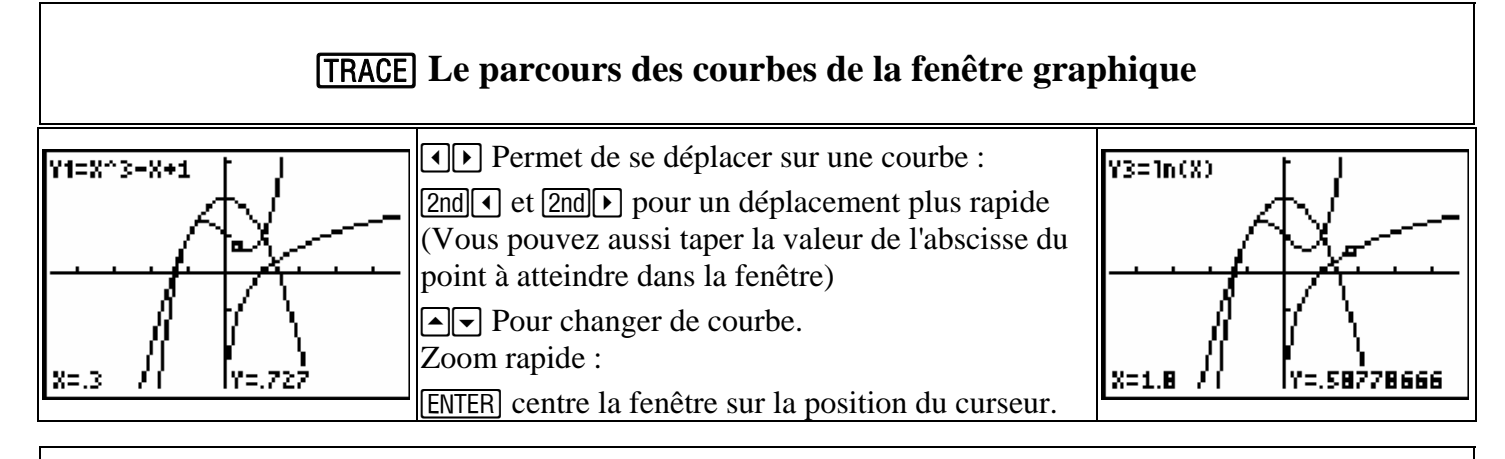

#### [FORMAT] Le réglage des options de la fenêtre graphique

| CoorRec CoorPol<br>CoorAft CoorNAff<br>QuadNAft QuadAff<br>AxesAft AxesNAff<br>Eti9NAft Eti9Aff<br>ExerAft ExerNAff                                    | Dans<br>Choix du type<br>Affichage ou n<br>Affichage ou n<br>Affichage du n<br>Affichage ou n | s les modes Fct, Pol et<br>de coordonnées<br>on des coordonnées du<br>on de la grille<br>om des axes<br>on des expressions | t <b>Par</b><br>1 curseur                                                                | , <u> </u><br> <br> |
|----------------------------------------------------------------------------------------------------|-----------------------------------------------------------------------------------------------|----------------------------------------------------------------------------------------------------|------------------------------------------------------------------------------------------|---------------------|
| <b>f(7)E</b> sc uv vw uw<br>CoorRec <b>BoorBol</b><br>CoorAff CoorNAff<br>RuadNAff QuadAff<br>AxesAff AxesNaff<br>EtigNAff EtigAff<br>ExerAff ExerNAff | Vous disp<br>Format d'axes<br>f(n)<br>Esc<br>uv<br>vw<br>uw                                   | Dans le mode Suit<br>posez en plus du format<br>axe des x<br>n<br>u(n-1), v(n-1), w(n-1)<br>u(n)<br>v(n)<br>u(n)           | t des axes.<br>axe des y<br>u(n), v(n), w(n)<br>u(n), v(n), w(n)<br>v(n)<br>w(n)<br>w(n) |                     |

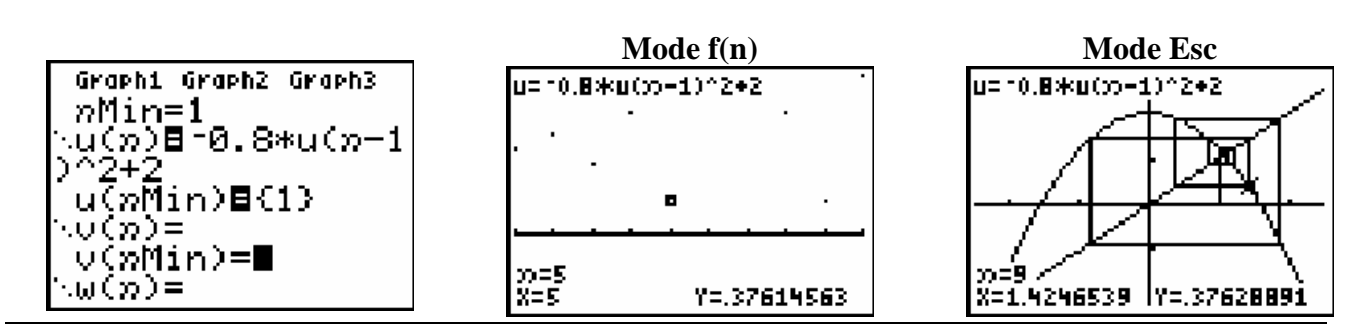

©Texas Instruments /T<sup>3</sup> 2004/Photocopie autorisée

## WINDOW Le réglage de la fenêtre graphique dans les divers modes Fct, Par, Pol, Suit

| Dans le mode Fct                                                                      |                                                                                                    |            |          |
|---------------------------------------------------------------------------------------|----------------------------------------------------------------------------------------------------|------------|----------|
| FENETRE<br>Xmin=-10<br>Xmax=10<br>X9rad=1<br>Ymin=-10<br>Ymax=10<br>Y9rad=1<br>Xres=1 | <ul> <li>Xmin, Xmax, Ymin, Ymax : les bornes de la fenêtre de tracé.</li> <li>Xgrad, Ygrad : écart des graduations sur les axes.</li> <li>Xres est le paramètre de précision du tracé, varie de 1 à 8. Il détermine le nombre de points calculés pour réaliser le graphique : pour la valeur 1 un point pour chaque pixel. pour la valeur 2 un point tous les 2 pixels.</li> <li></li> </ul> | Y1=Xsin(X) | л.484426 |

| Dans le mode Par                                                                                                    |                                                                                                    |                                                                                               |  |
|----------------------------------------------------------------------------------------------------|----------------------------------------------------------------------------------------------------|-----------------------------------------------------------------------------------------------|--|
| FENETRE<br>Tmin=∎<br>Tmax=6.2831853…<br>TPas=.13089969…<br>Xmin=-10<br>Xmax=10<br>X9rad=1<br>↓Ymin=-10<br>Ymax=10<br>Y9rad=1 | <ul> <li>Tmin et Tmax : bornes de variation du paramètre t</li> <li>Tpas pas de variation du paramètre t</li> <li>Xmin, Xmax, Ymin, Ymax : les bornes de la fenêtre de tracé.</li> <li>Xgrad, Ygrad : écart des graduations sur les axes.</li> </ul> | X1 <sub>T</sub> =6sin(2T) Y1 <sub>T</sub> =4cos(3T_<br>T=.13089969<br>X=1.5529143 Y=3.6955181 |  |

| Dans le mode Pol                                                                                                    |                                                                                                    |                                                |  |
|----------------------------------------------------------------------------------------------------|----------------------------------------------------------------------------------------------------|------------------------------------------------|--|
| FENETRE<br>0min=∎<br>0max=6.2831853<br>0pas=.13089969<br>Xmin= 10<br>Xmax=10<br>X9rad=1<br>↓Ymin= 10<br>Ymax=10<br>Y9rad=1 | <ul> <li>θmin et θmax : bornes de variation du paramètre θ</li> <li>θpas pas de variation du paramètre θ</li> <li>Xmin, Xmax, Ymin, Ymax : les bornes de la fenêtre de tracé.</li> <li>Xgrad, Ygrad : écart des graduations sur les axes.</li> </ul> | r1=0<br>0=.13089969<br>X=.12977983 Y=.01708584 |  |

| Dans le mode Suit                           |                                                                                                    |              |             |
|---------------------------------------------|----------------------------------------------------------------------------------------------------|--------------|-------------|
| FENETRE<br>nMin=0<br>nMax=10<br>PremPoint=1 | nMin indice du premier terme.<br>nMax indice du dernier terme.                                                                 | u=10.8*u(>-: | L)^2+2      |
| Pas=1<br>Xmin=-10<br>Xmax=10<br>↓X9rad=1    | Pas Pas entre deux valeurs de n.<br>(pour la représentation graphique uniquement)<br>Xmin, Xmax, Ymin, Ymax : les bornes de la | ·····        |             |
| Ymin=-10<br>Ymax=10<br>Y9rad=1              | fenêtre de tracé.<br>Xgrad, Ygrad : écart des graduations sur les axes.                                                        | ))=2<br>X=2  | :<br> Y=1.2 |

| ZOOM Le réglage de la fenêtre graphique                                                                                         |                                                                                                    |                             |  |
|----------------------------------------------------------------------------------------------------|----------------------------------------------------------------------------------------------------|-----------------------------|--|
| ©©©ã MEMOIRE<br>182boîte<br>2:Zoom +<br>3:Zoom -<br>4:Zdécimal<br>5:Zorthonormal<br>6:ZStandard<br>7↓ZTri9                      | <b>ZBoîte</b> : choix d'une zone rectangulaire<br><b>Zoom + et Zoom -</b> : zoom avant ou arrière centré<br>sur la position du curseur.<br><b>Zdécimal</b> : fixe $\Delta x$ et $\Delta y$ à 0.1 et place l'origine au<br>centre.<br><b>Zorthonormal</b> : pour un repère orthonormé.<br><b>ZStandard</b> : fenêtre standard Xscl = Yscl=1,<br>Xres = 1 Xmin =Ymin =-10 Xmax =Ymax=10,<br><b>ZTrig</b> : fenêtre pour les fonctions trigonométriques<br>xscal = $\pi/2$ , yscl=1.5 Xmin=-(47/24) $\pi\Delta x = \pi/24$ ymin = -4,<br>ymax=4 | Zoom décimal                |  |
| <b>SOIDI</b> MEMOIRE<br>4†Zdécimal<br>5:Zorthonormal<br>6:ZStandard<br>7:ZTri9<br>8:Zentier<br>9:ZoomStat<br>X <b>H</b> ZMinMax | <ul> <li>Zentier : centre la fenêtre sur la position du curseur et ajuste la fenêtre pour avoir des points de coordonnées entières.</li> <li>ZoomStat : ajustement automatique de la fenêtre pour les graphiques statistiques.</li> <li>ZMinMax : ajustement de ymin et ymax pour les fonctions sélectionnées.</li> </ul>                                                                                                    | ZMinMax<br>Y1=X^2<br>X=0Y=0 |  |
| ZOOM <b>Miliún Mili</b><br>MEZerécédent<br>2:SauveFen<br>3:ZoomRel<br>4:DéfFacteurs…                                            | La rubrique <b>MEMOIRE</b> pour mémoriser et<br>rappeler les paramètres de la fenêtre de tracé.<br><b>Zprécédent</b> : revenir à la fenêtre précédente.<br><b>SauveFen</b> : Sauver les paramètres de la fenêtre.<br><b>ZoomRpl</b> : Rétablir la fenêtre sauvée par SauveFen                                                                                                    |                             |  |
| FACTEURS ZOOM<br>FactX=4<br>FactY=4∎                                                                                            | L'option <b>DéFacteurs</b> pour régler les coefficients<br>d'agrandissement ou de réduction de la fenêtre pour<br>un Zoom + ou un Zoom - (valeur par défaut 4).                                                                                                    |                             |  |

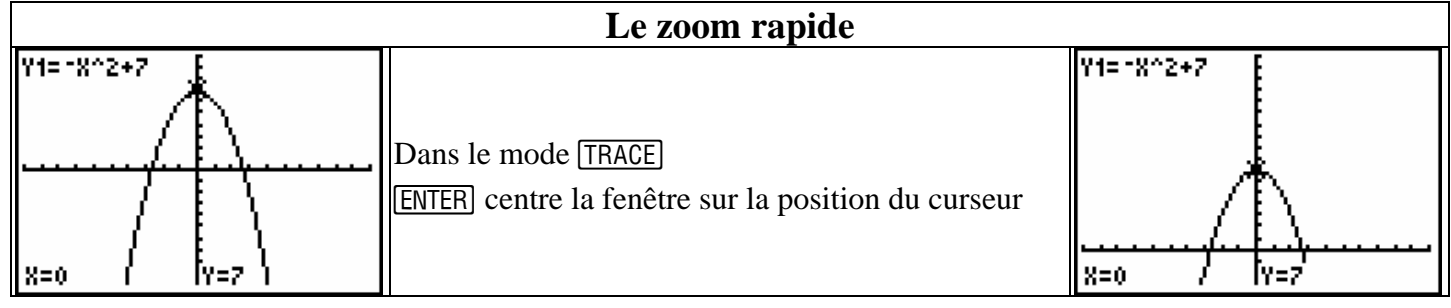

| [DRAW] Les outils de dessin de la fenêtre graphique                                                                                       |                                                                                                    |                                                                                         |  |  |
|----------------------------------------------------------------------------------------------------|----------------------------------------------------------------------------------------------------|-----------------------------------------------------------------------------------------|--|--|
| ■ISE POINTS SAUV<br>IEEffDessin<br>2:Li9ne(<br>3:Horizontale<br>4:Verticale<br>5:Tan9ente(<br>6:DessFonct<br>7↓Ombre(<br>■ISE POINTS SAUV | EffDessin : Efface tous les objets de type dessin.<br>Ligne( : segment de droite.<br>Horizontale : Tracé d'une droite horizontale.<br>Verticale : Tracé d'une droite verticale.<br>Tangente( : Trace la tangente à une courbe.<br>DessFonct : Trace une courbe ( la courbe est du<br>type choisi dans Mode Fct, Par, Pol ou Suit)<br>Ombre( : Ombre une zone située entre deux | DessFonct X+1                                                                           |  |  |
| 51Tangente(<br>6:DessFonct<br>7:Ombre(<br>9:Cercle(<br>9:Cercle(<br>8:Stylo                                                               | courbes<br><b>DessRecip :</b> Trace la symétrique d'une courbe par<br>rapport à la droite d'équation $y = x$ .<br><b>Cercle</b> ( : Cercle défini par centre et rayon.<br><b>Texte</b> ( : place un texte à la position du curseur<br><b>Stylo</b> : tracé libre.                                                                                                    | X=4<br>Y=0                                                                              |  |  |
| DESS <b>BOMINE</b> SAUV<br>DEPt-Aff(<br>2:Pt-NAff(<br>3:Pt-Chan9e(<br>4:Px1-Aff(<br>5:Px1-NAff(<br>6:Px1-Chan9e(<br>7:px1-Test(           | <ul> <li>Pt-Aff( : Active un point.</li> <li>Pt-Naff( : Désactive un point.</li> <li>Pt-Change( : Inverse l'état d'un point.</li> <li>Pxl-Aff( : Active un pixel.</li> <li>Pxl-NAff( : Désactive un pixel.</li> <li>Pxl-Change( : Inverse l'état d'un pixel.</li> <li>pxl-Test( : Donne 1 si le pixel est activé.</li> </ul>                                                   | Pt-Aff(10,20)<br>P×1-Test(10,20)<br>0<br>P×1-Chan9e(10,20)<br>)<br>P×1-Test(10,20)<br>1 |  |  |
| DESS POINTS <b>BIUM</b><br>DESS POINTS <b>BIUM</b><br>2:RappelIma9<br>3:SauveBDG<br>4:RappelBDG                                           | SauveImag : Mémorise l'image présente.<br>RappelImag : Rappelle une image mémorisée.<br>SauveBDG : Mémorise la base de données de<br>fonctions présentes.<br>RappelBDG : Charge une base de données de<br>fonctions                                                                                                    | SauveBDG 1<br>Fait<br>RappelIma9e Im91                                                  |  |  |

L'interprétation des options de ce menu [DRAW] est différente suivant l'endroit d'appel :

- Si l'appel est fait à partir de la fenêtre graphique, la sélection des paramètres est visuelle.
- Si l'appel est fait à partir de l'écran principal, la sélection des paramètres est syntaxique.

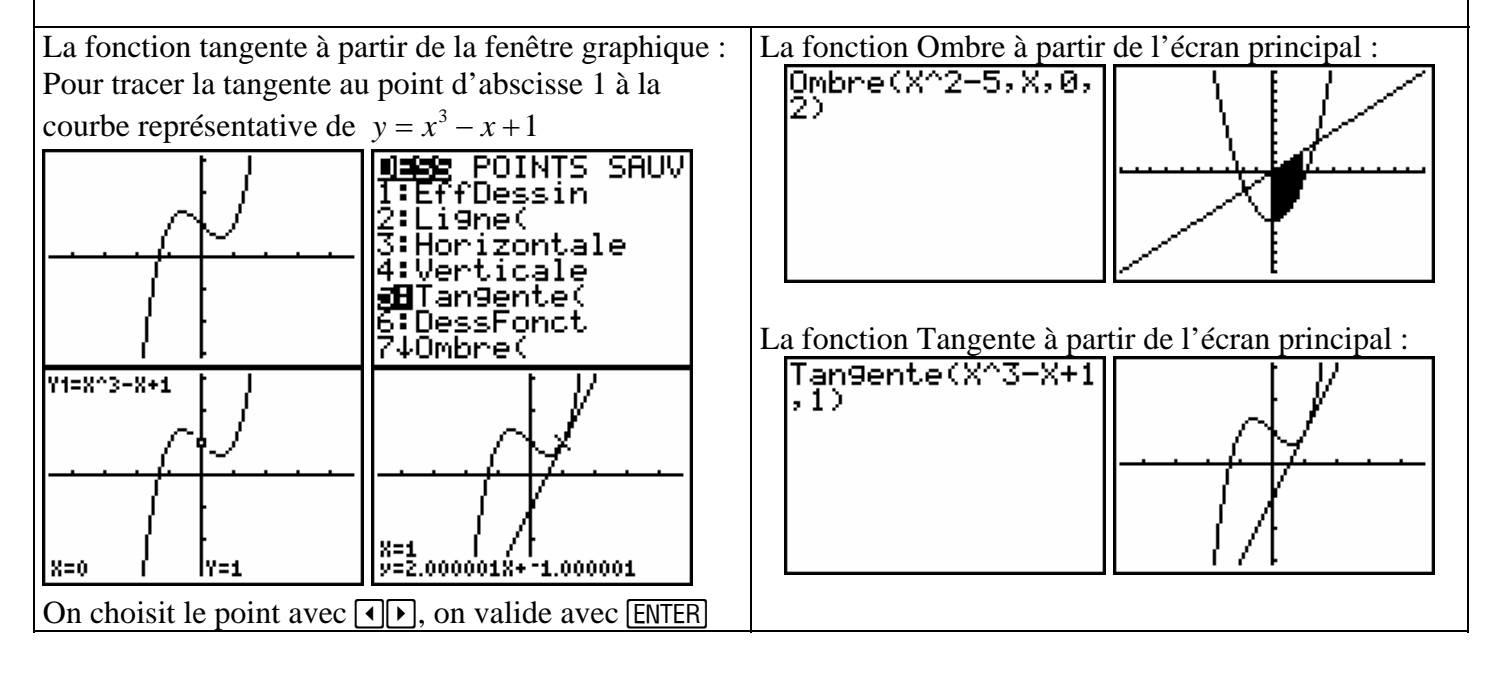

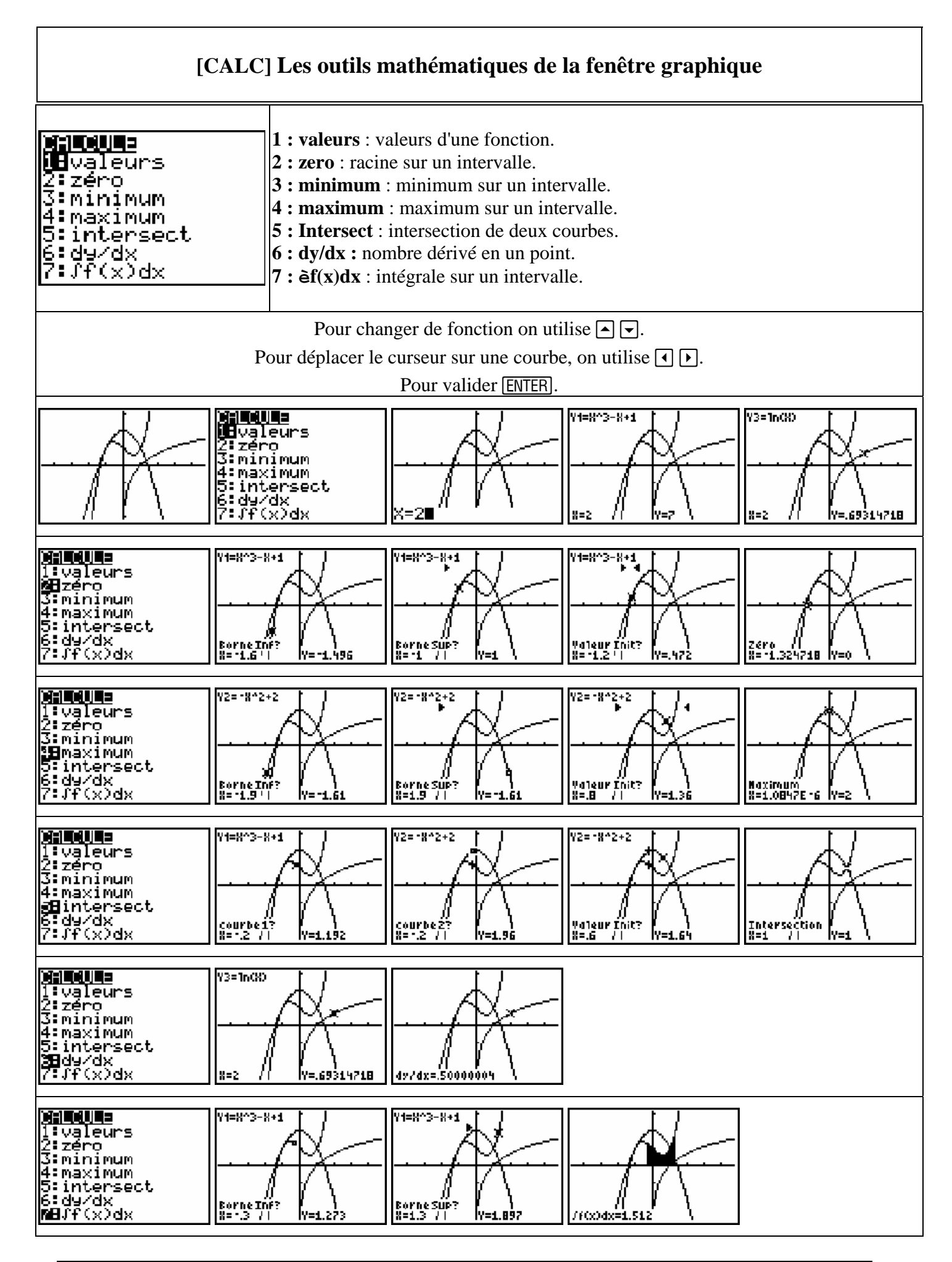

| [TBLSET] et [TABLE]<br>Pour obtenir une table de valeurs des fonctions actives dans Y=                       |                                                                                                    |                                                                                                    |  |
|----------------------------------------------------------------------------------------------------|----------------------------------------------------------------------------------------------------|----------------------------------------------------------------------------------------------------|--|
| X Y1<br>1<br>1.1<br>1.2<br>1.2<br>1.3<br>1.897<br>1.4<br>2.344<br>1.5<br>2.875<br>1.6<br>3.496               | [TABLE]<br>← Table dans le mode fonction (Fct)<br>en mode automatique<br>Table dans le mode paramétré (Par)→                                                                                                    | T         X1T         Y1T           1         1.6829         1.6209           1.1         1.7824         1.3608           1.2         1.8641         1.0871           1.3         1.9271         .8025           1.4         1.9709         .5099           1.5         1.9951         .21221           1.6         1.9951         .0876 |  |
| X=1<br>0 0<br>1 2<br>2 4<br>3 6<br>5 10<br>5 12<br>0 12 0                                                    | en mode automatique<br>← Table dans le mode suite (Suit)<br>en mode automatique<br>Table dans le mode polaire (Pol)→<br>en mode automatique                                                                                                    | θ     P       1     -4.541       1.1     -5.71       1.2     -5.977       1.3     -5.301       1.4     -3.788       1.5     -1.676       1.6     .6993                                                                                                    |  |
| u(n)⊟u(n-1)+2<br>DEFINIR TABLE<br>DébTbl=1<br>Pas=∎5<br>Valeurs: <b>Fute</b> Dem<br>Calculs: <b>Fute</b> Dem | [TBLSET]<br>TABLE SETUP pour définir les paramètres de la<br>table.<br>DébTbl : début de la table.<br>Pas : écart entre deux valeurs consécutives.<br>Valeurs : mode automatique (Auto) ou sur<br>demande (Dem) pour la variable.<br>Calculs : mode automatique ou sur demande (Dem) | rı86*sin(4*0)<br>DEFINIR TABLE<br>DébTbl=1<br>Pas=1<br>Valeurs:Auto <b>Mem</b><br>Calculs: <b>Eute</b> Dem                                                                                                    |  |
| X X1<br>1 1<br>1.5 2.875<br>2.5 14.125<br>3.5 40.375<br>4 61<br>Y1 EX^3-X+1                                  | pour le calcul de l'image.<br>Vous pouvez, en allant sur l'entête de colonne,<br>retrouver votre fonction et même la modifier<br>(ENTER] pour éditer la fonction), cette modification<br>est répercutée dans Y=.                                                                     | Graph1 Graph2 Graph3<br>\Y1■X^3-X+2<br>\Y2=■<br>\Y3=<br>\Y4=<br>\Y5=<br>\Y6=<br>\Y7=                                                                                                    |  |
| X V1<br>X=                                                                                                   | En mode <b>Dem</b> pour X et <b>Auto</b> pour Y1,<br>vous entrez les valeurs désirées, ici ( $\sqrt{2}$ , 5, 6.25).                                                                                                    | X Y1<br>1.4142 <b>FREFER</b><br>5<br>6.25 238.89<br>Y1 = 2. 41421356237                                                                                                    |  |

| VARS Pour accéder aux variables de la TI-84 Plus                                                                                           |                                                                                                    |                                                                                             |  |
|----------------------------------------------------------------------------------------------------|----------------------------------------------------------------------------------------------------|---------------------------------------------------------------------------------------------|--|
| Mix IIIIII P Y-VARS<br>DEFenêtre<br>2:Zoom<br>3:BDG<br>4:Ima9e<br>5:Statistiques<br>6:Table<br>7:Chaine                                    | Le menu VARS donne accès à toutes les variables<br>de la TI-84 Plus .<br>Les suites (u, v,w) et les listes (L1 L6) sont<br>accessibles au clavier directement.                               |                                                                                             |  |
| XMA T/O U/V/W<br>MEXmin<br>2:Xmax<br>3:X9rad<br>4:Ymin<br>5:Ymax<br>6:Y9rad<br>7.Vxres<br>8:PasX<br>9:PasY<br>9:PasY<br>0:XFact<br>A:YFact | <ul> <li>← Les variables de Fenêtre.<br/>Les variables des fenêtres graphiques pour tous les<br/>modes.</li> <li>Les variables de Zoom→</li> </ul>                                           | ZXZZM ZT/Z0 ZU<br>1 ZXmin<br>2 ZXmax<br>3 ZXscl<br>4 ZYmin<br>5 ZYmax<br>6 ZYscl<br>7 ZXres |  |
| <b>131121000000000000000000000000000000000</b>                                                                                             | <ul> <li>← Les variables BDG<br/>bases de données graphiques.</li> <li>Les variables de Image →<br/>sauvegardes d'écran</li> </ul>                                                           | <b>1017⊡⊒</b><br>1∎ Im91<br>2ª Im92<br>3ª Im93<br>4ª Im94<br>5ª Im95<br>6ª Im96<br>7↓Im97   |  |
| Σ EQ TEST PTS<br>Ph<br>2°×<br>3°S×<br>4°σ×<br>5°9<br>6°S9<br>6°S9<br>7↓σ9                                                                  | ← Les variables Statistiques.<br>mémorisation des résultats du dernier traitement<br>statistique effectué.<br>Les variables de Table→                                                        | IBUE<br>DébutTbl<br>2:PasTbl<br>3:EntréeTbl                                                 |  |
| Chaîne1<br>2:Chaîne2<br>3:Chaîne3<br>4:Chaîne4<br>5:Chaîne5<br>6:Chaîne6<br>7↓Chaîne7                                                      | <ul> <li>← Les variables de Chaîne.<br/>toutes les chaînes de caractères.</li> <li>Les variables de Y-VARS →<br/>toutes les variables de type fonctions<br/>dans les divers modes</li> </ul> | VARIABLES <b>WEWNE</b><br>Defonction<br>2:Paramétrique<br>3:Polaire<br>4:Aff/Naff           |  |

| [MEM] Pour Gérer La Mémoire De La TI-84 Plus                                                                                      |                                                                                                    |                                                                                                    |  |
|----------------------------------------------------------------------------------------------------|----------------------------------------------------------------------------------------------------|----------------------------------------------------------------------------------------------------|--|
| <b>illiouil</b><br>1:A Propos…<br>3:Efface entrées<br>4:EffToutListes<br>5:Archive<br>6:DéSarchive<br>74Réinitialise<br>8:Groupe… | Donne les caractéristiques de la calculatrice.<br>Menu de gestion de la mémoire<br>Efface toutes les entées mémorisées (détail) →<br>Efface le contenu des listes<br>Archive une variable<br>Désarchive une variable<br>Menu de réinitialisation<br>Crée un groupe de variables                                                           | La TI-84 Plus mémorise les<br>dix dernières entrées de la<br>ligne de commande que l'on<br>récupère par <u>2nd ENTER</u><br><b>Efface entrées</b> efface<br>l'historique des calculs. |  |
| TI-84 Plus<br>2.21<br>PROD #: 0A-3-02-15<br>ID: 0A268-0CFA2-7873<br>Aide:www.ti.com/calc                                          | L'écran <b>A Propos</b> indique :<br>- Le modèle de la calculatrice<br>- La version du système d'exploitation (Os), ici 2.21<br>- Le code de production<br>- Le numéro d'identification de la machine (ID)<br>- L'adresse internationale Internet <b>education.ti.com</b><br>Pour information l'adresse du site français est <b>http:</b> | //education.ti.com/france                                                                                                    |  |
| RAM LIBRE 22792<br>ARC LIBRE 114686<br>METout<br>2:Réel<br>3:Complexe<br>4:Liste<br>5:Matrice<br>6↓Vars-Y                         | La rubrique Gest Mem/Sup<br>Choisir le type de variable parmi les 13 types<br>proposés.<br>DEL Efface une variable<br>ENTER Archive une variable<br>Une variable archivée est précédée de Ô.<br>Une variable archivée ne peut être modifiée.                                                                                              | RAM LIBRE 24115<br>ARC LIBRE 1196K<br>X 18<br>Y 18<br>*CBL∕CBR 16384<br>*CabriJr 65536<br>*Conics 32768<br>▶*Ct19Help 32768                                                           |  |
| RAM LIBRE 24115<br>ARC LIBRE 1196K<br>M∎Tout…<br>2:Rée1…<br>3:Complexe…<br>4:Liste…<br>5:Matrice…<br>6↓Vars-Y…                    | RAM LIBRE 23647<br>ARC LIBRE 1196K<br>7↑Pr9m<br>8:Ima9e<br>9:BDG<br>0:Chaîne<br>A:Apps<br>∰AppVars                                                                                                    | RAM LIBRE 23647<br>ARC LIBRE 1196K<br>8†Ima9e…<br>9:BDG…<br>0:Chaîne…<br>A:Apps…<br>B:AppVars…<br><b>B:</b> AppVars…                                                                  |  |
| RAM <b>Eige:MW</b> e TOUT<br>MEVariables…<br>2:Applications…<br>3:Les deux…                                                       | La rubrique <b>Réinitialise</b><br><b>RAM</b> Réinitialise la mémoire RAM<br><b>ARCHIVE</b> Réinitialise la mémoire archive<br>(variables, applications ou les deux)<br><b>TOUT</b> Réinitialise toute la mémoire                                                                                                    | <b>Refinitiali</b> ser<br>2:Réinitialiser<br>Réinitialise RAM<br>et efface toutes<br>données et pr9m<br>de la RAM.                                                                    |  |

#### [LINK] Pour échanger des données, des fichiers entre deux machines

Il faut relier les deux machines à l'aide du câble de liaison puis utiliser le menu [LINK]. Les TI-84 Plus et les TI-84 Plus Silver Edition peuvent communiquer entre elles avec le câble USB fourni. Elles peuvent aussi communiquer avec des TI-82 STAT, TI-83, TI 83 Plus, TI 83 Plus SE, un CBL, et un CBR avec le câble de ces machines raccordé à leur port I/O

Vous pouvez aussi utiliser leur port USB pour une connexion avec un ordinateur en utilisant le câble USB fourni.

|                                                                                                    | La rubrique ENVOI                                                                                                    |
|----------------------------------------------------------------------------------------------------|----------------------------------------------------------------------------------------------------|
| <pre>INCOM RECEPTION IHTout+ 2:Tout 3:Pr9m 4:Liste 5:Listes &gt; TI82 6:BDG 7↓Ima9e 9:Rée1 9:Rée1 9:Rée1 0:Complexe A:Vars-Y B:Chaine C:Apps</pre>                                                               | <ol> <li>Sélectionne et affiche tous les éléments</li> <li>Désélectionne et affiche tous les éléments</li> <li>Affiche tous les noms de programmes</li> <li>Affiche tous les noms de listes</li> <li>Affiche tous les noms de listes de L1 à L6</li> <li>Affiche toutes les bases de données graphiques</li> <li>Affiche toutes les données de type image.</li> <li>Affiche toutes les variables réelles</li> <li>Affiche toutes les variables complexes</li> <li>Affiche toutes les variables complexes</li> <li>Affiche toutes les variables chaînes</li> <li>C: Affiche toutes les applications (Apps)</li> </ol> |
| E:Groupe<br>F:EnvoiId<br>G:EnvoiSW<br>H:Sauve9arde                                                                                                    | D : Affiche toutes les applications (Apps)<br>D : Affiche toutes les variables des Apps<br>E : Affiche toutes les variables groupées<br>F : Envoie l'identifiant de la calculatrice<br>G : Envoie le système d'exploitation<br>H : Sélectionne le tout pour une sauvegarde et vers une<br>TI-84 Plus / SE                                                                                                    |
| <ul> <li>ENVOI</li> <li>Chaîne6 CHAIN</li> <li>Chaîne7 CHAIN</li> <li>Chaîne8 CHAIN</li> <li>Chaîne9 CHAIN</li> <li>Chaîne9 CHAIN</li> <li>Chaîne0 CHAIN</li> <li>*CBL/CBR APP</li> <li>*Français APP</li> </ul> | Déplacement avec<br>Validation avec ENTER.<br>Les éléments sélectionnés sont précédés de•.<br>Le menu ENVOI lance le transfert des éléments<br>sélectionnés.                                                                                                    |
| ENVOI <b>XECTION</b>                                                                                                    | Pour la mise en réception de la TI-84 Plus / SE, on utilise<br><b>RECEPTION :</b> la TI-84 Plus / SE passe en mode attente<br>ON permet d'arrêter la transmission.                                                                                                    |

| [LIST] Les diverses fonctions de manipulations des listes                                                                   |                                                                                                    |  |  |
|----------------------------------------------------------------------------------------------------|----------------------------------------------------------------------------------------------------|--|--|
| L4 L5 TRTMAN 6<br>                                                                                                    | Vous disposez de 6 listes prédéfinies dans l'éditeur<br>de listes. Vous pouvez les renommer et en ajouter :<br>2nd [INS] puis donner le nom<br>(maximum 20 listes dans l'éditeur).<br>le menu NOMS permet l'accès au nom des listes.<br>Les listes L1 à L6 sont accessibles directement au<br>clavier.                                                                                                    |  |  |
| NOMS <b>Die</b> MATH<br>1 <b>⊟</b> Tricroi(<br>2:TriDécroi(<br>3:dim(<br>4:Remplir(<br>5:suite(<br>6:SomCum<br>7↓⊿Liste(    | <ul> <li>La rubrique OPS</li> <li>1: Tricroi( Classe la liste par ordre croissant</li> <li>2: TriDécroi( Classe la liste par ordre décroissant</li> <li>3: dim( Fixe la longueur de la liste</li> <li>4: Remplir( Remplit une liste de termes constants</li> <li>5: suite( Crée une suite (expression, variable, début, fin, [pas])</li> <li>6: SomCum( Calcule la somme des éléments</li> <li>7: ΔListe( Donne la différence entre les éléments successifs</li> </ul> |  |  |
| NOMS <b>Die</b> MATH<br>6↑SomCum<br>7:⊿Liste(<br>8:Sélect(<br>9:au9mente(<br>0:Liste⊧matr(<br>A:Matr⊧liste(<br><b>3:B</b> L | <ul> <li>8: Sélect( Sélectionne les points d'un nuage</li> <li>9: augmente( Concatène deux listes</li> <li>0: ListeImatr( Mémorise une liste dans une matrice</li> <li>A: MatrIListe( Mémorise une matrice dans une liste</li> <li>B: á Symbole du type de données "nom de liste"</li> </ul>                                                                                                    |  |  |
| NOMS OPS <b>DE</b> min(<br>2:max(<br>3:moyenne(<br>4:médiane(<br>5:somme(<br>6:prod(<br>7↓Ecart-Type(<br>8:variance(        | La rubrique MATH<br>1: min( Donne le terme minimum d'une liste<br>2: max( Donne le terme maximum d'une liste<br>3: moyenne( Donne la moyenne d'une liste<br>4: médiane( Donne la médiane d'une liste<br>5: somme( Calcule la somme des éléments<br>6: prod( Calcule le produit des éléments<br>7: Ecart-Type( Donne l'écart-type d'une liste<br>8: variance( Donne la variance d'une liste                                                                             |  |  |
| Ecart-Type(L2)<br>1.870828693<br>L1 L2 L3 1<br>12<br>1.568<br>L568                                                          | Remarque : pour les rubriques 7: Ecart-Type( et8: variance, les fonctions sont calculées à partir dela formule $Sx = \sqrt{\frac{1}{N-1} \sum_{1}^{N} (x_i - \bar{x})^2}$ )Pour obtenir l'écart type de la série observée, Ilfaut utiliser la fonction Stats 1-Var de la rubriqueCALC et lire le résultat de $\sigma x \rightarrow$ Pour éditer les listes : STAT ENTER permet de passerdans la fonction Edit du menu STAT.Pour supprimer un élément ou une liste DEL  |  |  |
| L1(4)=                                                                                                    | Pour insérer un élément ou une liste 2nd[INS]                                                                                                    |  |  |

Т

Г

| [MATRIX] Les matrices                                                                                                    |                                                                                                    |                                                     |  |  |
|----------------------------------------------------------------------------------------------------|----------------------------------------------------------------------------------------------------|-----------------------------------------------------|--|--|
| 10008 MATH EDIT<br>10008 MATH EDIT<br>2:[B]<br>3:[C]<br>4:[D]<br>5:[E]<br>6:[F]<br>7↓[G]                                                                            | La rubrique <b>NOMS</b> liste les matrices<br>Il y a 10 variables de type matrice de [A] à [J]                                                                                                    | [A]<br>[0 -1 2]<br>[5 7 8]]                         |  |  |
| NOMS MATH [ <b>=0]0</b><br>188 [A]<br>2: [B]<br>3: [C]<br>4: [D]<br>5: [E]<br>6: [F]<br>7↓[G]                                                                       | La rubrique <b>EDIT</b> permet d'accéder à l'éditeur de<br>matrice.<br>Il reste à entrer les dimensions de la matrice →                                                                                                    | MATRIX[B] 1 ×1<br>[0] ]                             |  |  |
| MATRIX[B] 3 ×3<br>[1 5 6 ]<br>[7 8 3 ]<br>[1 2 0 ]<br>3,3=0                                                                                                    | Les commandes d'édition <ul> <li>Pour un déplacement sur une ligne.</li> <li>Pour un déplacement sur une colonne.</li> </ul> <li>ENTER Passe vers la ligne d'édition ou valide l'entrée.  CLEAR Efface la ligne d'édition.</li>                                                                                                    | [B]<br>[7 8 3]<br>[7 2 0]]<br>■                     |  |  |
| NOMS <b>Minut</b> EDIT<br>Medét(<br>2:T<br>3:dim(<br>4:Remplir(<br>5:identité(<br>6:matAléat(<br>7↓chaîne(                                                          | La rubrique MATH permet les opérations sur les<br>matrices<br>1 : Calcule le déterminant<br>2 : Transpose la matrice<br>3 : Donne les dimensions de la matrice<br>4 : Remplace tous les éléments par une constante<br>5 : Donne la matrice identité d'ordre n<br>6 : Donne une matrice aléatoire<br>7 : Juxtapose deux matrices                                                                                                    | [A]*[B]<br>[[18 27 12]<br>[-5 -4 -3]<br>[62 97 51]] |  |  |
| NOMS <b>Minu:</b> EDIT<br>8↑Matr⊧liste(<br>9:Liste⊧matr(<br>0:SomCum<br>A:Gauss(<br>B:Gauss-Jordan(<br>C:permulLi9ne<br>¶li9ne+(<br>E:*li9ne(<br><b>28</b> *li9ne+( | <ul> <li>8 : Mémorise une matrice dans une liste</li> <li>9 : Mémorise une liste dans une matrice</li> <li>0 : Matrice des somme cumulées par colonnes</li> <li>A : Donne la réduite de Gauss</li> <li>B : Donne la réduite de Jordan Gauss</li> <li>C : Permute deux lignes</li> <li>D : Additionne 2 lignes et mémorise dans la seconde</li> <li>E : Multiplie une ligne par un nombre</li> <li>F : Multiplie une ligne, l'ajoute à la seconde</li> </ul> | Gauss([A])<br>[[1 1.142857143…<br>[0 1 …<br>[0 0 …  |  |  |

| <b>STAT</b> Les fonctions statistiques                                                |                                                                                                    |                                                                                                    |  |  |
|---------------------------------------------------------------------------------------|----------------------------------------------------------------------------------------------------|----------------------------------------------------------------------------------------------------|--|--|
| CALC TESTS<br>IHEdite…<br>2:Tricroi(<br>3:TriDécroi(<br>4:EffListe<br>5:Confi9Editeur | <b>EDIT</b> pour l'édition des données<br>Passe à l'édition des données<br>Trie une liste par ordre croissant<br>Trie par une liste par ordre décroissant<br>Efface une liste<br>Initialise l'éditeur de données                                                                                                    |                                                                                                    |  |  |
| $ \begin{array}{c ccccccccccccccccccccccccccccccccccc$                                | Pour se déplacer dans le tableau<br>Pour effacer une liste, placer le curseur sur<br>puis <u>CLEAR</u><br>Pour effacer un élément <u>DEL</u><br>Pour insérer un élément dans une liste <u>2nd</u><br>Pour insérer une nouvelle liste :<br>Placer le curseur sur l'entête puis <u>2nd</u> [INS]<br>Vous pouvez alors nommer votre liste | l'entête<br>[INS] [INS] [Nom=1] [INS] [INS] |  |  |
|                                                                                       | (4 caractères au plus)                                                                                                    |                                                                                                    |  |  |
| CALC, pour les calculs statistiques                                                   |                                                                                                    |                                                                                                    |  |  |
| EDIT <b>0:10</b> 0 TESTS<br>1 <b>0</b> Stats 1-Var<br>2:Stats 2-Var                   | Calcule les statistiques à une variable<br>Calcule les statistiques à deux variables la                                                                                                    | <b>ed-Med</b> On partage les données en trois<br>oupes après un tri en fonction des valeurs de<br>première variable.                                                                                                    |  |  |

| 2:Stats 2-Var<br>3:Med-Med<br>4:Re9Lin(ax+b)<br>5:Re9Quad<br>6:Re9Cubique<br>7↓Re9Quatre                                  | Calcule les statistiques à deux variables<br>Ajustement médiane-médiane<br>Ajustement linéaire $y = ax + b$<br>Ajustement du second degré<br>Ajustement du troisième degré<br>Ajustement du quatrième degré | la première variable.<br>On calcule ensuite les médianes des valeurs de $x$ et de $y$ pour chacun des groupes. On obtient<br>ainsi 3 points $M_1, M_2, M_3$ .On construit<br>ensuite la droite passant par le point moyen de<br>ces trois points, et parallèle à la droite $M_1 M_3$ . |
|----------------------------------------------------------------------------------------------------|----------------------------------------------------------------------------------------------------|----------------------------------------------------------------------------------------------------|
| EDIT <b>Dille</b> TESTS<br>71Re9Quatre<br>8:Re9Lin(a+bx)<br>9:Re9Ln<br>0:Re9Exp<br>A:Re9Puiss<br>B:Lo9istique<br>MERe9Sin | Ajustement linéaire $y = ax + b$<br>Ajustement logarithmique<br>Ajustement exponentiel<br>Ajustement puissance<br>Ajustement logistique par la fonction<br>Ajustement sinusoïdal                            | $y = \frac{c}{1 + e^{-bx}}$                                                                                                    |

|                                                                                                    | Deux exemples de mise en œuvre                   |                                                            |                 |                                                                                                    |                                                                                              |
|----------------------------------------------------------------------------------------------------|--------------------------------------------------|------------------------------------------------------------|-----------------|----------------------------------------------------------------------------------------------------|----------------------------------------------------------------------------------------------|
|                                                                                                    | Entre                                            | ée des do                                                  | nnées           | Choix du calcul statistique                                                                                                    | Résultats                                                                                    |
| 1 <sup>er</sup> exemple :<br>Utilisation pour calculer<br>l'écart type d'une loi de<br>probabilité | L1<br>1<br>2<br>3<br>4<br>5<br>6<br>L3(1)=       | L2<br>.125<br>.125<br>.125<br>.125<br>.125<br>.125<br>.125 | L3 3            | EDIT <b>Dill</b> TESTS<br>EDIT Dill<br>Stats 1-Var<br>Stats 2-Var<br>Med-Med<br>4:Re9Lin(ax+b)<br>5:Re9Quad<br>6:Re9Cubique<br>74Re9Quatre | Stats 1-Var<br>x=3.5<br>Σx=3.5<br>Σx²=15<br>Sx=<br>σx=1.658312395<br>↓n=1                    |
| 2 <sup>ème</sup> exemple :<br>Une régression sinusoïdale                                           | L1<br>0<br>1<br>2<br>3<br>4<br>5<br>6<br>L2(1)=Ø | L2<br>D<br>12<br>12<br>0<br>-11<br>-2                      | <u>L3 2</u><br> | Re9Sin L1,L2∎                                                                                                    | Re9Sin<br>9=a*sin(bx+c)+d<br>a=1.824362206<br>b=.7306277614<br>c=.0833209389<br>d=1636452338 |

<sup>©</sup>Texas Instruments /T<sup>3</sup> 2004/Photocopie autorisée

## **STAT** Les tests statistiques

| La rubrique <b>TESTS, les tests statistiques</b>                                                                                                   |                                                                                                    |  |
|----------------------------------------------------------------------------------------------------|----------------------------------------------------------------------------------------------------|--|
| EDIT CALC <b>MEENE</b><br>MEZ-Test<br>2:T-Test<br>3:2-CompZTest<br>4:2-CompTTest<br>5:1-PropZTest<br>6:2-PropZTest<br>7.JZIntConf                  | <ol> <li>Test d'une moyenne μ, σ connu</li> <li>Test d'une moyenne μ, σ inconnu</li> <li>Test de comparaison de deux moyennes μ, σ connu</li> <li>Test de comparaison de deux moyennes μ, σ inconnu</li> <li>Test de comparaison de deux moyennes μ, σ inconnu</li> <li>Test d'une proportion</li> <li>Test de comparaison de deux proportions</li> <li>Intervalle de confiance pour 1 μ, σ connu</li> </ol>                 |  |
| EDIT CALC <b>MEENE</b><br>SMITIntConf<br>9:2-CompZIntC<br>0:2-CompTIntC<br>A:1-PropZInt<br>B:2-PropZInt<br>C:X <sup>2</sup> -Test<br>D↓2-CompFTest | <ul> <li>8 : Intervalle de confiance pour 1 μ, σ inconnu</li> <li>9 : Int de conf pour la différence entre deux μ σ connus</li> <li>0 : Int. de conf pour la différence de deux μ σ inconnus</li> <li>A : Int. de confiance pour 1 proportion</li> <li>B : Int. de conf pour la différence entre deux proportions</li> <li>C : Test Khi deux pour la table de contingence</li> <li>D : Test de comparaison de 2 σ</li> </ul> |  |
| E:Re9LinTTest…<br>■BANUVA(                                                                                                    | E : Test de la pente de régression et de ρ (coefficient de<br>corrélation)<br>F : Analyse de variance                                                                                                    |  |

#### Quelques exemples de mise en œuvre

| <b>Z-Test</b> sur l'échantillon L1={99.4 97.7 98.9 101 100.2 97}                                                     |                                                                                                    |                                                                              |                      |  |
|----------------------------------------------------------------------------------------------------|----------------------------------------------------------------------------------------------------|------------------------------------------------------------------------------|----------------------|--|
| Choix du test                                                                                                    | Entrée des paramètres                                                                                                    | Avec le choix Calculs                                                        | Avec le choix Dessin |  |
| EDIT CALC <b>MESME</b><br>2:T-Test<br>3:2-CompZTest<br>4:2-CompTTest<br>5:1-PropZTest<br>6:2-PropZTest<br>74ZIntConf | Z-Test<br>Entr: <b>Wal</b> Stats<br>μ0:100<br>σ:1.5<br>Liste:L1<br>Effectifs:1<br>μ: <b>Fun</b> <μ0 >μ0<br>Calculs Dessin | Z-Test<br>µ≠100.000<br>z=-1.633<br>p=.102<br>x=99.000<br>S×=1.474<br>n=6.000 | z= 1.633 P=.103      |  |

| T-Test                                                                                                    |                                                                                                    |                                                                           |                             |  |  |
|----------------------------------------------------------------------------------------------------|----------------------------------------------------------------------------------------------------|---------------------------------------------------------------------------|-----------------------------|--|--|
| Choix du test                                                                                                | Entrée des paramètres                                                                                             | Avec le choix Calculs                                                     | Avec le choix <b>Dessin</b> |  |  |
| EDIT CALC MEME<br>1:2-Test<br>3:2-CompZTest<br>4:2-CompTTest<br>5:1-PropZTest<br>6:2-PropZTest<br>7↓ZIntConf | T-Test<br>Entr: <b>Wal</b> Stats<br>μ0:98.5<br>Liste:L1<br>Effectifs:1<br>μ: <b>FUO</b> ζμο γμο<br>Calculs Dessin | T-Test<br>µ≠98.500<br>t=.831<br>p=.444<br>x=99.000<br>Sx=1.474<br>n=6.000 | t=.831 p=.444               |  |  |

| <b>2-SampTest</b> sur ListA={154 109 137 115 140} et ListB={108 115 126 92 146}                                  |                                                                                                    |                                                                                      |                      |  |
|----------------------------------------------------------------------------------------------------|----------------------------------------------------------------------------------------------------|--------------------------------------------------------------------------------------|----------------------|--|
| Entrée des paramètres                                                                                            | Entrée des paramètres                                                                                                   | Avec le choix Calculs                                                                | Avec le choix Dessin |  |
| 2-CompZTest<br>Entr: <b>Wal</b> Stats<br>σ1:15.5<br>σ2:13.5<br>Liste1:LISTA<br>Liste2:LISTB<br>Eff1:1<br>↓Eff2:1 | 2-CompZTest<br>↑σ2:13.5<br>Liste1:LISTA<br>Liste2:LISTB<br>Eff1:0<br>Eff2:1<br>µ1: <b>FOM</b> <µ2 >µ2<br>Calculs Dessin | 2-CompZTest<br>µ1>µ2<br>z=1.479<br>p=.070<br>¤1=131.000<br>¤2=117.400<br>↓S×1=18.615 | z=1.48 p=.07         |  |

#### [STATPLOT] Définition des graphiques statistiques

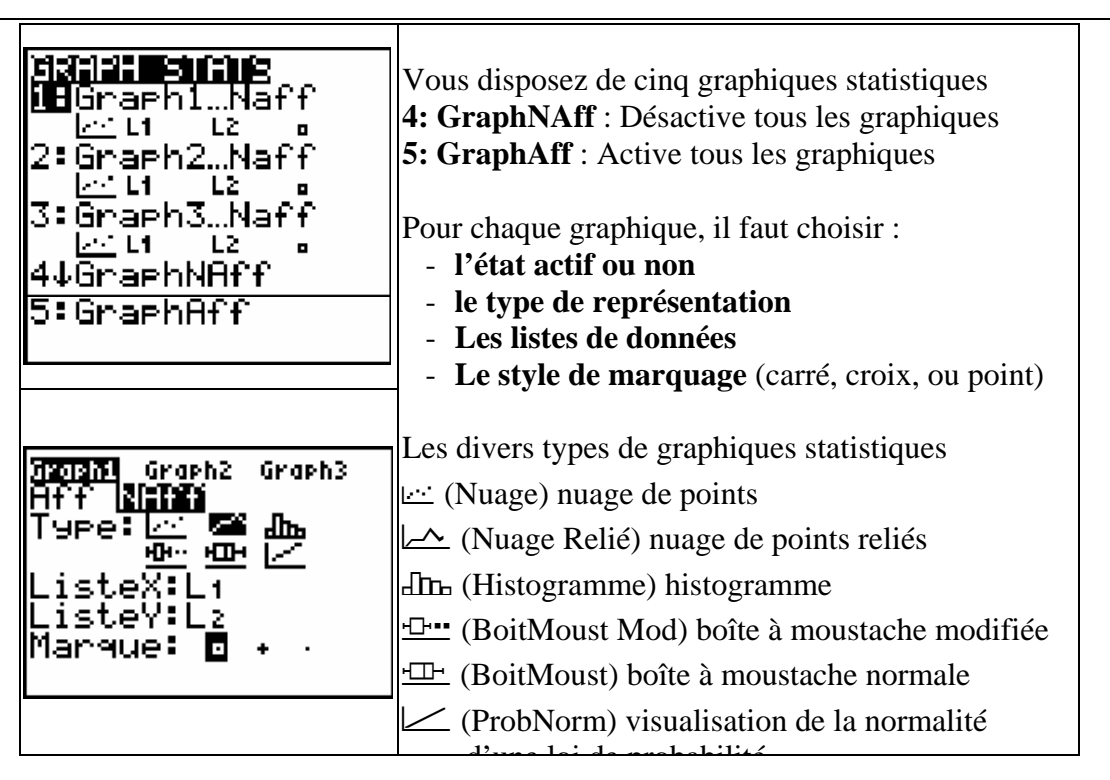

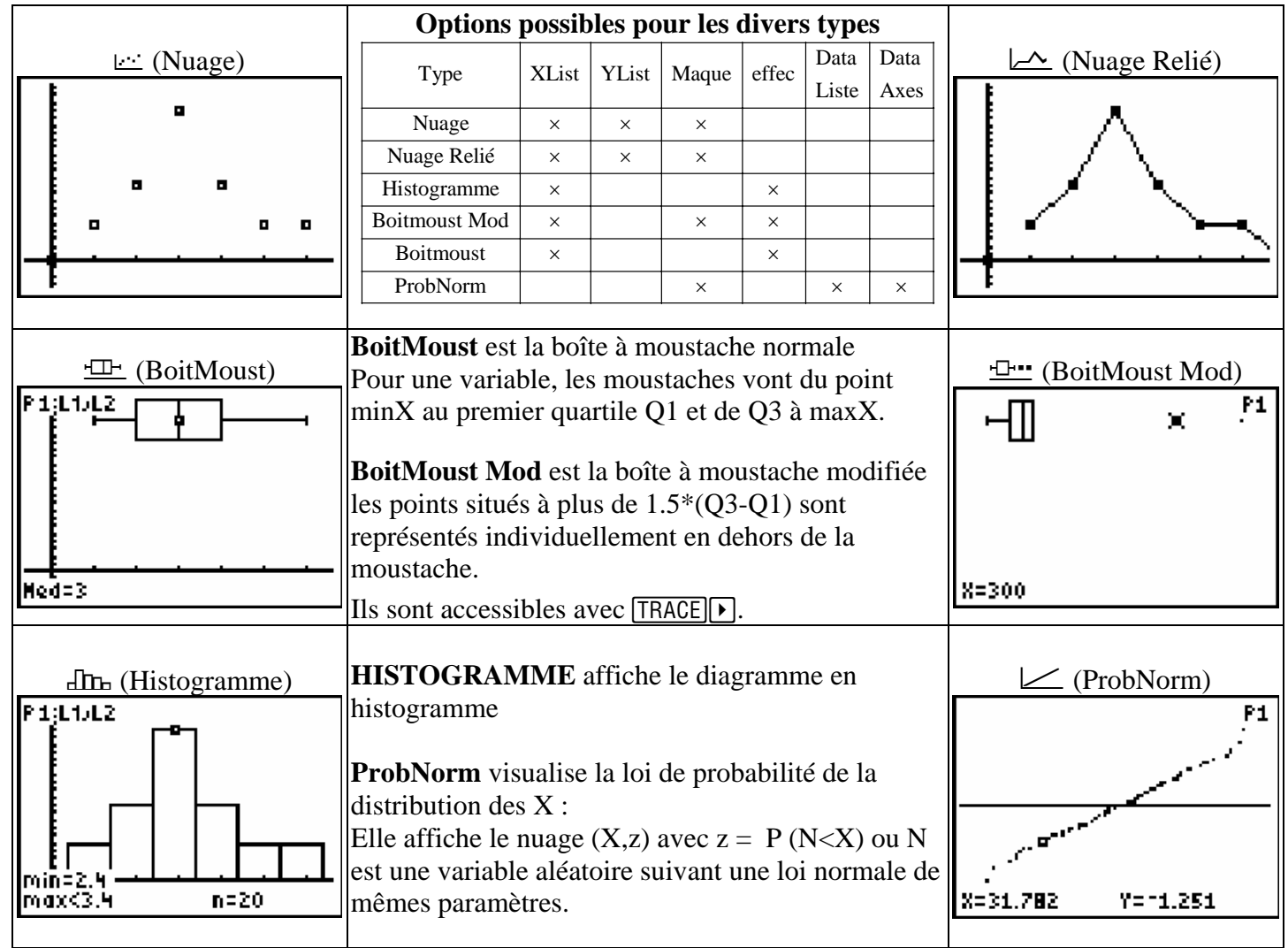

## [DITR]Les distributions

| Les distributions                                                                                                    |                                                                                                    |  |
|----------------------------------------------------------------------------------------------------|----------------------------------------------------------------------------------------------------|--|
| DESS<br>1EnormalFd¤(<br>2:normalFRé¤(<br>3:FracNormale(<br>4:studentFd¤(<br>5:studentFRé¤(<br>6:X²Fd¤(<br>7↓X²FRé¤(<br>8:FFd¤( | Densité d'une loi normale<br>Fonction de répartition d'une loi normale<br>Fractile d'une loi normale<br>Densité d'une loi de Student<br>Fonction de répartition d'une loi de Student<br>Densité de probabilité d'une loi du Khi deux<br>Fonction de répartition d'une loi du Khi deux<br>Densité de probabilité d'une loi de Fisher |  |
| DISUS DESS<br>91FFRép(<br>0:binomFdp(<br>A:binomFRép(<br>B:poissonFdp(<br>C:poissonFdp(<br>D:géomtFdp(<br>EgéomtFdp(           | Fonction de répartition d'une loi de Fisher<br>Distribution d'une loi binomiale<br>Fonction de répartition d'une loi binomiale<br>Distribution d'une loi de Poisson<br>Fonction de répartition d'une loi de Poisson<br>Distribution d'une loi géométrique<br>Fonction de répartition d'une loi géométrique                          |  |

| La rubrique <b>DESS</b>                                                                      | , les ombrages des zones de distribution                                                                                            |
|----------------------------------------------------------------------------------------------|----------------------------------------------------------------------------------------------------|
| DISTR <b>DIST</b><br>DISTR <b>DISE</b><br>2:Ombre_t(<br>3:OmbreX <sup>2</sup> (<br>4:OmbreF( | Ombre la zone correspondant à P (Inf < X <sup)<br>Pour une loi :<br/>normale<br/>de Student<br/>du Khi deux<br/>de Fisher</sup)<br> |

| OmbreNorm(60,66, | Ombre_t(-1,1£99, | OmbreX²(0,4,10)∎   | OmbreF(1,2,10,15 |
|------------------|------------------|--------------------|------------------|
| 63.6,2.5)        | 4)∎              |                    | )                |
| Aire=.756539     | Aire=.81305 df=4 | Aire=.052653 df=10 | Aire=.37534      |
| Inf=60 sup=66    | Inf=~1 SUP=1E99  | Inf=0 SUP=4        | Inf=1 SUP=2      |

## [ANGLE] Les unités, les coordonnées rectangulaires et polaires

| 191816 <b>H</b> A | ° Notation en degrés                                         |                                                  |
|-------------------|--------------------------------------------------------------|--------------------------------------------------|
|                   | ' Notation en minutes                                        | R+Pr(1,1)                                        |
| 2:,               | <sup>r</sup> Notation en radians                             | I.414213362<br>R⊁P8(1,1)                         |
| 33°<br>43 ⊩⊓MS    | <b>DMS</b> Affichage en degrés/minutes/secondes              | <sup>***</sup> * * * * * * * * * * * * * * * * * |
| 5 RFPr(           | Donne <b>r</b> connaissant <b>X</b> et <b>Y</b>              |                                                  |
| <u>ē</u> ŧ₿⊧₽0<   | Donne $\theta$ connaissant <b>X</b> et <b>Y</b>              |                                                  |
| 7↓P⊁R×<           | Donne <b>X</b> connaissant <b>r</b> et $\theta$              |                                                  |
| 888P⊁R⊌(          | Donne <b>Y</b> connaissant <b>r</b> et $\boldsymbol{\theta}$ |                                                  |

## [TEST] Les tests numériques et logiques

|                                                             | La rubrique <b>TEST</b>                                                                       |
|-------------------------------------------------------------|-----------------------------------------------------------------------------------------------|
| LOGIQUE<br>18<br>2:≠<br>3:><br>4:≥<br>5:<<br>6:≤            | Egal<br>Différent<br>Supérieur à<br>Supérieur ou égal à<br>Inférieur à<br>Inférieur ou égal à |
| TEST <b>MOISHQUIE</b><br>MBet<br>2:ou<br>3:ouExcl<br>4:Non( | La rubrique <b>LOGIQUE</b><br>Et<br>Ou inclusif<br>Ou exclusif<br>Non                         |

| [CATALOG] Pour retrouver toutes les fonctions des TI-84 Plus / SE |                                                                                                    |                                                                                                    |  |
|-------------------------------------------------------------------|----------------------------------------------------------------------------------------------------|----------------------------------------------------------------------------------------------------|--|
| CATALOGUE                                                         | Pour se déplacer dans le catalogue, on utilise 🔺<br>où une lettre pour passer directement au premier<br>élément commençant par cette lettre.<br>ENTER insère l'élément choisi dans l'écran en cours. | CATALOGUE                                                                                                    |  |
| CATALOGUE                                                         | <ul> <li>← après la frappe sur T</li> <li>Au début de la liste, la rubrique Caractères<br/>(uniquement dans l'application Français) →</li> </ul>                                                     | <ul> <li>         α         β Δ δ ∈ θ λ μ         Σστ Φ Ω ρ ĉ i         Ñ ñ 9 s         Fait         </li> <li>         Fait         </li> </ul> |  |

## **MATH** Accès aux fonctions mathématiques

| Rubrique MATH                                                                                                    |                                                                                                    |                                                       |                                                                                   |
|----------------------------------------------------------------------------------------------------|----------------------------------------------------------------------------------------------------|-------------------------------------------------------|-----------------------------------------------------------------------------------|
| Minu: NUM CPX PRB<br>18⊧Frac<br>2:⊧Dec<br>3:3<br>4:3√(<br>5:×√<br>6:xfMin(<br>7↓xfMax(<br>8:nbreDérivé(<br>9:inté9rFonct(<br>MBSolveur… | Affiche le résultat sous forme de fraction<br>Affiche le résultat sous forme décimale<br>Calcule le cube<br>Calcule la racine cubique<br>Calcule la racine x <sup>ième</sup><br>Trouve le minimum d'une fonction<br>Trouve le maximum d'une fonction<br>Calcule le nombre dérivé<br>Calcul d'intégrales<br>Pécelution d'écuetions (column numérique) |                                                       |                                                                                   |
|                                                                                                    | Le solveur numéric                                                                                                    | ue, deux exemples :                                   |                                                                                   |
| L'écran d'accueil<br>SOLVEUR EQUATION<br>ean:0=∎                                                                                        | Entrez l' équation puis<br>ENTER<br>SOLVEUR EQUATION<br>ean:Ø=X+1n(X)∎                                                                                                    | Les paramètres<br>X+1n(X)=0<br>X=2∎<br>bornes={-1£99, | ALPHA][SOLVE] Résout<br>X+1n(X)=0<br>•X=.56714329040<br>bornes=(-1£99,<br>•diff=0 |
| SOLVEUR EQUATION<br>e⊴n:0=X+ln(X)∎                                                                                                    | SOLVEUR EQUATION<br>e⊲n:0=3X+2Y∎                                                                                                    | 3X+2Y=0<br>X=<br>Y=3<br>bornes=(-1£99,                | 3X+2Y=0<br>•X=-2<br>Y=3<br>bornes={-1£99,<br>•diff=0                              |
|                                                                                                    | Rubrique nu                                                                                                    | mérique NUM                                           |                                                                                   |
| MATH <b>RUM</b> CPX PRB<br>MBvalAbs(<br>2:arrondi(<br>3:ent(<br>4:PartDéc(<br>5:PartEnt(<br>6:min(<br>7↓max(                            | Valeur absolue<br>Arrondi<br>Nombre - partie fractionnaire<br>Partie fractionnaire<br>Partie entière<br>Minimum d'une liste<br>Maximum d'une liste                                                                                                    |                                                       | arrondi(π,3)<br>3.142<br>PPCM(1238,124)<br>76756<br>P9cd(1325,435)<br>5           |
| 8:PPCM(<br>#BP9cd(                                                                                                    | PPCM<br>PGCD                                                                                                    | PPCM<br>PCCD                                          |                                                                                   |
|                                                                                                    | Ruhrique co                                                                                                    | mnlexes CPX                                           |                                                                                   |
| MATH NUM <b>01:00</b> PRB<br>18:conj(<br>2:réel(<br>3:ima9(<br>4:ar9ument(<br>5:valAbs(<br>6:⊁Rect<br>7:⊁Polaire                        | Donne le conjugué d'un complexe<br>Donne la partie réelle<br>Donne la partie imaginaire<br>Donne l'argument<br>Donne le module<br>Affiche le résultat sous forme algébrique<br>Affiche le résultat sous forme exponentielle                                                                                                    |                                                       | conj(1+i)<br>1-i<br>.7853981634<br>1+i⊁Polar<br>1.414213562e^(                    |
| Rubrique probabilités PRB                                                                                                    |                                                                                                    |                                                       |                                                                                   |
| MATH NUM CPX [335<br>1:NbrAléat<br>2:Arran9ement<br>3:Combinaison<br>4:!<br>5:entAléat(<br>6:normAléat(<br>MBBinAléat(                  | Générateur de nombres aléatoires<br>Nombre d'arrangements<br>Nombre de combinaisons<br>Factorielle<br>Générateur d'entiers aléatoires<br>Nombre aléatoire tiré d'une distribution normale<br>Nombre aléatoire tiré d'une distribution binomiale                                                                                                    |                                                       | entAléat(1,6,5)<br>(6 6 1 4 3)<br>(5 1 3 6 2)<br>(5 6 2 3 1)<br>(6 1 1 4 6)       |

| PRGM Créer, exécuter des programmes                          |                                                                                                    |                              |            |
|--------------------------------------------------------------|----------------------------------------------------------------------------------------------------|------------------------------|------------|
| EDIT NOUV<br>NHESSAI<br>2:TEST                               | EXEC Pour exécuter un programme<br>EDIT Pour éditer un programme<br>NOUV Pour créer un nouveau programme                                                                                               | PROGRAMME<br>Nom=⊠           |            |
| PROGRAM:ESSAI<br>:Prompt X<br>:X^2+1→Y<br>:Disp "Y=",Y<br>:∎ | Dans le mode <b>EDIT</b><br>PRGM donne accès aux instructions de<br>programmation (voir ci dessous)<br>ENTER colle l'instruction dans le programme<br>← Edition du programme<br>Exécution du programme | Pr9mESSAI<br>X=?3<br>Y=<br>∎ | 10<br>Done |

|                      | Les instructions de contrôle (CTL)                                         |
|----------------------|----------------------------------------------------------------------------|
| M∭∎ E∕S EXEC         |                                                                            |
| 1HIf                 | 1 : Crée un test conditionnel                                              |
| 2: Then              | 2 : Exécute la commande lorsque If est vrai                                |
| 3∎Else               | 3 : Exécute la commande lorsque If est faux                                |
| 4 For(               | 4 : Crée une boucle incrémentielle                                         |
| D:While<br>C:Dement  | 5 : Crée une boucle conditionnelle « tant que »                            |
| ZJEpd                | 6 : Crée une boucle conditionnelle « répète                                |
|                      | 7 : Signale une fin de bloc                                                |
| 01F3458<br>9:161     | 8 : Interrompt l'exécution d'un programme                                  |
| Ø:Goto               | 9 : Définit une étiquette                                                  |
| A:ISX                | 0 : Vas à une étiquette                                                    |
| l <b>æ</b> Ds<<`     | A : Incrémente et omet si plus grand que                                   |
| C:Menu(              | B :Décrémente et omet si plus petit que                                    |
| UVPr9M<br>F.D.t.     | C : Définit les éléments d'un menu                                         |
| E Return<br>E Ctop   | D : Exécute un programme comme sous-                                       |
| G:EffUar             | programme                                                                  |
| <b>B</b> GraehStyle( | E : Revient d'un sous-programme                                            |
|                      | F : Met fin à l'exécution                                                  |
|                      | G : Supprime une variable                                                  |
|                      | H : Définit le style de graphe à tracer                                    |
|                      | Les instructions d'entrée sortie (E/S)                                     |
| <u>CTL</u> EZE EXEC  |                                                                            |
| <b>iH</b> Input      | 1 : Entre une valeur<br>2 : Demande l'introduction de valeurs de variables |
| ZEPrompt<br>7.Dies   | 3 : Affiche un texte ou une valeur                                         |
| 4:AffGraph           | 4 : Affiche le graphe courant                                              |
| 5:AffTable           | 5 : Affiche la table courante                                              |
| 6:Öutput(            | 6 : Affiche un texte à l'emplacement spécifié                              |
| 7↓codeTouch(         | 7 : Détecte la frappe d'une touche                                         |
| 8:EffEcr             | o : Ellace l'ecran<br>9 · Efface la table courante                         |
| 9:EffȚable           | 0 : Capte une variable d'une autre TI-83                                   |
| Ø:CaptVar(           | A : Capte une variable de CBL                                              |
| HELAPIL<br>BECANNAS  | B : Envoie une variable de CBL                                             |
| I-DECNVOI(           |                                                                            |

**Remarque :** pour copier le texte d'un programme dans un autre utilisez [2nd] [RCL] puis choisir le programme à intégrer

## Les applications Flash des Ti-84 Plus et TI-84 Plus SE

| Sur la TI-84 Plus vous disposez de                         | Sur la TI-84 Plus SE vous disposez de                  |
|------------------------------------------------------------|--------------------------------------------------------|
| 10 applications préinstallées.                             | 20 applications préinstallées                          |
| Vous pouvez installer jusqu'à 30 applications              | Vous pouvez installer jusqu'à 93 applications          |
| Dont :                                                     | En plus de celles de la TI-84 Plus :                   |
| - Géométrie Cabri Jr <sup>®</sup> ,Cabri JR                | - Aide à l'utilisation des commandes, CtlgHelp         |
| - Gestion de CBL <sup>TM</sup> /CBR <sup>TM</sup> ,CBL/CBR | (en anglais)                                           |
| - Étude de coniques, Conics ;                              | - Tableur Cellsheet <sup>™</sup> , CSheetFr            |
| - Résolution graphique d'inéquations, Inequalz             | - Agenda électronique, OrganFra                        |
| - Simulation d'expériences aléatoires, Prob Sim            | - Editeur de notes Notefolio <sup>TM</sup> , Note Flio |
| (en anglais)                                               | - Tableau périodique des éléments, Périod              |
| - Outils pour les sciences, ScToolFr                       | - Racines de polynômes et Systèmes d'équations,        |
| - Éditeur de fiches StudyCards™ ,StdCrdFra                 | PolySmlt                                               |
| - Frises chronologiques TimeSpan <sup>™</sup> , Time Span  | - Set de jeux Puzzle Pack, Puzz Pack                   |
| - Transformation des courbes de fonctions, Transfrm        | - Cartes de géographie mondiale, Worldgeo              |
| - Mathématiques financières, Finance                       | - Personnalisation au démarrage, Start-up              |
|                                                            | - Menus en français, allemand, espagnol, danois ou     |
|                                                            | suédois (en plus de l'anglais), Français.              |

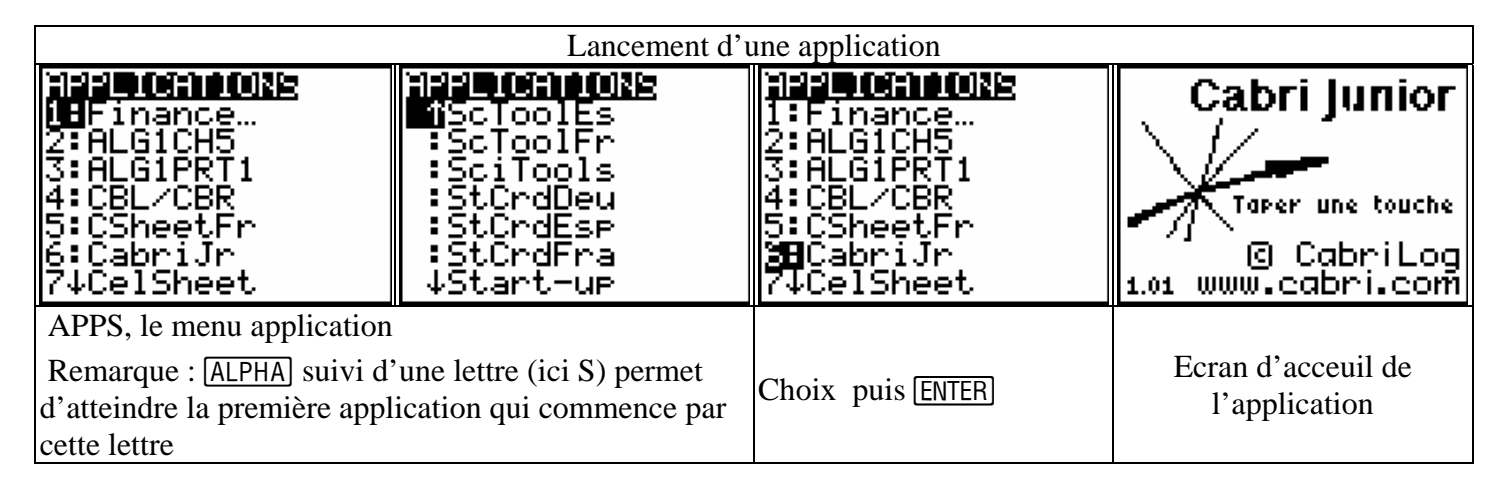

## L'application Aide à l'utilisation des commandes (CtlgHelp)

| TI-83PIUS<br>Catalog Help<br>1.0<br>©Texas Instruments 2000                                               | Permet d'obtenir la syntaxe<br>et TI 84 Plus / SE appelées<br>Il est possible de compléter | d'utilisation des fonctions d<br>à partir du catalogue. En util<br>puis de coller à l'endroi d'a | les TI-83 Plus / SE<br>lisant la touche <del>[+</del> ].<br>ppel. |
|----------------------------------------------------------------------------------------------------|--------------------------------------------------------------------------------------------|--------------------------------------------------------------------------------------------------|-------------------------------------------------------------------|
| CATALOGUE<br>sous-Chaîne(<br>Stats 1-Var<br>Stats 2-Var<br>Stop<br>studentFdp(<br>studentFRép(<br>*suite( | suite(<br>(expression,vari<br>able,be9in,end[,<br>increment])<br>PASTELESC                 | ite(X^2,X,1,5)<br>(expression,vari<br>able,be9in,end[,<br>increment])<br>•                       | suite(X^2,X,1,5)<br>{1 4 9 16 25)<br>∎                            |

| Appel du catalogue à partir<br>de l'écran principal pour<br>chercher la fonction Suite                                      | + donne la syntaxe                                                                                                    | On complète                                                                                                    | On colle (Paste)<br>et on exécute (ENTER)           |  |  |
|----------------------------------------------------------------------------------------------------|----------------------------------------------------------------------------------------------------|----------------------------------------------------------------------------------------------------|-----------------------------------------------------|--|--|
| L'application Finance (Finance)                                                                                             |                                                                                                    |                                                                                                    |                                                     |  |  |
| Manipuler des varia<br>Le module finance p<br>Les entrées de trésor<br>Les sorties sont des 1<br>Chaque fonction TV         | ables financières<br>ermet de manipuler les varia<br>erie sont des nombres positi<br>nombres négatifs.<br>M accepte entre 0 et 6 parai                                   | ables financières.<br>ifs.<br>nètres.                                                                                                    |                                                     |  |  |
| CHECE VARIABL<br>18 TVM Solveu<br>2:vat_Pmt<br>3:vat_1%<br>4:vat_Vact<br>5:vat_Vact<br>6:vat_Vacq<br>7↓vActNet(             | ES CALC<br>TVm Solveur Affivat_Pmt Calcule<br>vat_I% Calcule I<br>vat_Vact Calcule I<br>vat_N Calcule I<br>vat_Vacq Calcule I<br>vat_Vacq Calcule I<br>tauxBi(Calcule Ie | iche l'écran du solveur TVM<br>le montant de chaque verser<br>le taux d'intérêt<br>e la valeur actuelle<br>nombre d'échéances<br>la valeur acquise<br>a valeur actuelle nette                               | 1<br>nent                                           |  |  |
| 0:tauxKl(<br>9↓PaSolde(<br>ØfPaSomPrind<br>ØfPaSomPrind<br>A:PaInt(<br>B:⊁Nom(<br>C:⊁Eff(<br>D:jed(<br>E:Pmt_Fin            | ES       PaSonPrinc( Calcule le         PaInt( Calcule le         Nom( Calcule le         >Eff( Calcule le noi         Jed( Calcule le noi         Pmt_Fin Paiemer       | a part de capital restant dû<br>cule la part du capital princip<br>montant des intérêts du plar<br>aux d'intérêt effectif annuel<br>mbre de jours entre deux dant<br>ent en fin d'échéance                  | pal remboursé<br>n<br>tes                           |  |  |
| ■日Pmt_Déb<br>N=■.000<br>I%=0.000<br>ValAct=0.00<br>ValAcQ=0.00<br>ValAcQ=0.00<br>Ech/An=1.00<br>Pér/An=1.00<br>PMT:1■12 Dés | Pmt_DébPaiemeN = Le nombre totI%= Le taux d'inteValAct = La valeuPMT=MOMOEch/An=NombrePár/An=NombrePár/An=                                                               | nt en début de période<br><b>TVM SOLVEUR</b><br>al d'échéances<br>érêt annuel<br>ar actuelle (valeur d'achat)<br>u versement (paiement)<br>r acquise<br>d'échéances par an<br>de périodes de calcul d'intér | ât par an                                           |  |  |
| N=48<br>I%=3<br>ValAct=1000<br>PMT=250<br>■ ValAcQ=∎138<br>Ech/An=12<br>Pér/An=12<br>PMT:I⊒N% DéE                           | PMT : FIN DÉBU<br>PMT : FIN DÉBU<br>Calculer et la frapp                                                                                                    | J <b>T :</b> Paiement en fin ou en d<br>rs entrées, on place le curset<br>e <u>ALPHA</u> [SOLVE] lance le                                                                                                   | lébut d'échéance<br>ur sur la variable à<br>calcul. |  |  |
| CALC <b>WHRMEN</b><br>2: 1%<br>3: ValAct<br>4: PMT<br>5: ValAcq<br>6: Ech/An<br>7: Pér/An                                   | <b>VARIABLES</b><br>Toutes les variable<br>TVM. La rubrique                                                                                                    | es sont mémorisées après l'u<br>VARIABLES donne accès                                                                                                    | tilisation de Solve<br>aux variables.               |  |  |

## L'application Résolution graphique d'inéquations (Inequalz)

|                                                                                                    | Cette application offre de nouvelles fonctions permettant de représenter des équations et inéquations sous forme graphique et d'évaluer les relations                                                                                                    |
|----------------------------------------------------------------------------------------------------|----------------------------------------------------------------------------------------------------|
| TEXAS<br>INSTRUMENTS<br>INEQUAL I TY<br>GRAPHING<br>v 1.04<br>PRESSER TOUCHE<br>© 2001 TEXAS INSTRUMENTS | <ul> <li>existantes. Vous pouvez :</li> <li>Entrer les inégalités en utilisant les symboles relationnels</li> <li>Faire le tracé graphique des inégalités et ombrer les régions correspondant aux unions et aux intersections</li> <li>Entrer les inégalités (lignes verticales seulement) dans un X=Editor</li> <li>Tracer les points remarquables (tels que les intersections)</li> <li>Mémoriser les paires de coordonnées (x,y) dans des listes afin d'afficher et d'optimiser les fonctions pour la programmation linéaire</li> </ul> |

#### Un exemple de programmation linéaire

Un club de loisirs organise une sortie à laquelle participeront cent personnes. Pour la pause du matin le responsable de la journée prévoit d'emporter au moins deux croissants par personne, au moins deux confiseries par personne et au moins cent cinquante boissons.

Un premier fournisseur lui propose des lots A comprenant trois croissants, une confiserie et une boisson pour un prix de trente francs.

Un second fournisseur lui propose des lots B comprenant un croissant, deux confiseries et une boisson pour un prix de vingt-cinq francs.

On se propose de déterminer le nombre x de lots A et le nombre y de lots B à acheter pour que le coût soit minimum.

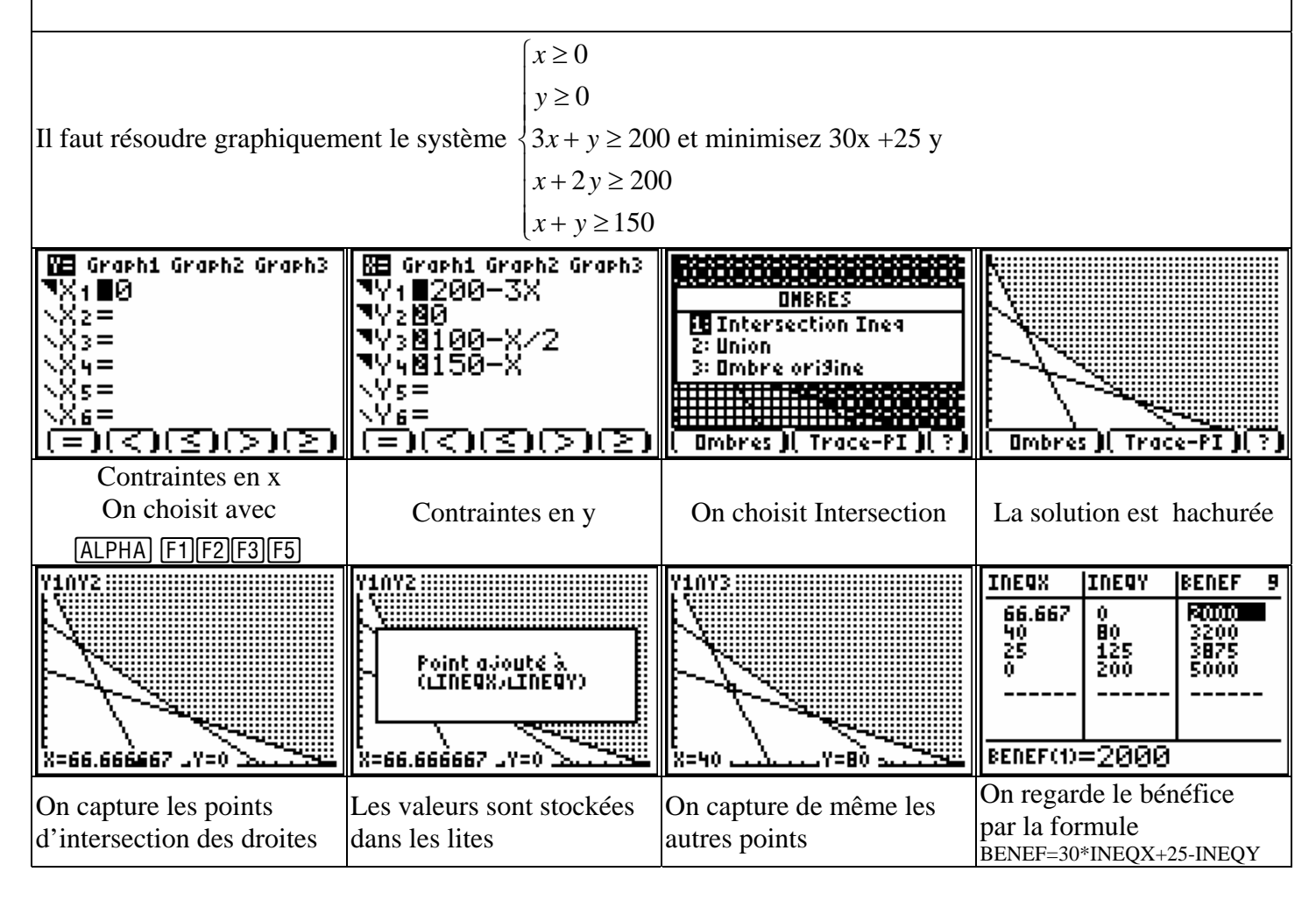

## L'application Transformation des courbes de fonctions (Transfrm)

| TEXAS<br>Instruments     | Permet d'observer les effets de la modification de la valeur de quatre coefficients A, B, C et D de l'équation associée au graphique du type |
|--------------------------|----------------------------------------------------------------------------------------------------|
| TRANSFORMATION           | y=f(x)                                                                                                    |
| Version 1.03             | Lecture pause : modification manuelle des coefficients                                                                                       |
| C 1999 TEXAS INSTRUMENTS | Lecture : création d'un diaporama (maximum 13 diapositives).                                                                                 |
|                          | Lecture rapide : lecture du diaporama mémorisé.                                                                                              |

| 1 <sup>er</sup> exemple : Fonction affine y= ax+b On regarde l'influence des coefficients A et B |                                                                  |                          |                                  |
|--------------------------------------------------------------------------------------------------|------------------------------------------------------------------|--------------------------|----------------------------------|
| Graph1 Graph2 Graph3<br>MY18A*X+8<br>MY2=■<br>MY3=<br>MY4=<br>MY5=<br>MY6=<br>MY7=               | FENETRE I <u>PAIRAN</u><br>AB-5<br>B=-5<br>Pas=1                 | Y1=A*X+B<br>A⊒-1<br>B=-5 | Y1=A*X+B<br>A=*1<br>B <b>⊒</b> 1 |
| On entre la fonction                                                                             | WINDOW<br>On choisit les valeurs de<br>départ, le pas et le mode | On fait varier A         | On fait varier B                 |

| 2 <sup>éme</sup> exemple : étude de fonctions associées                                  |                                                                          |                                |                                 |
|------------------------------------------------------------------------------------------|--------------------------------------------------------------------------|--------------------------------|---------------------------------|
| La fonction Y1 es donnée. Etudier les représentations graphiques de y1(x+A)+B            |                                                                          |                                |                                 |
| Graph1 Graph2 Graph3<br>WY18X^2<br>PY2=Y1(X+A)+B<br>WY3=<br>WY4=<br>WY5=<br>WY6=<br>WY7= | FENETRE <b>FARMAN</b><br>>II <b>200</b><br>B=4<br>AB-5<br>Pas=1<br>Max=5 | Ecrans i<br>5 de 11<br>traités | Y2=Y1(X+A)+B<br>↓<br>A⊒2<br>B=4 |
| On entre les fonctions                                                                   | WINDOW<br>On choisit les valeurs de<br>départ, le pas et le mode         | Création du diaporama          | Le diaporama défile             |

| $3^{\text{éme}}$ exemple : étude de fonctions $a\sin(bx+c)$ ) On regarde l'influence des coefficients a b et c |                                      |                                      |                                                                  |
|----------------------------------------------------------------------------------------------------|--------------------------------------|--------------------------------------|------------------------------------------------------------------|
| Infuence de A                                                                                                  | Y1=A*sin(B*X+C)                      | Y1=A*sin(B*X)+C)                     | Y1=A*sin(B*X+C)                                                  |
|                                                                                                    | A=1                                  | AB2                                  | AB+                                                              |
|                                                                                                    | B=1                                  | B=1                                  | B=1                                                              |
|                                                                                                    | C∋0                                  | C=0                                  | C=0                                                              |
| Infuence de B                                                                                                  | Y1=A*sin(B*X+C)<br>A=1<br>BB2<br>C=0 | Y1=A*sin(B*X+C)<br>A=1<br>B⊒H<br>C=0 | Υ1=A*sin(B*X+C)<br>↓ Λ Α Λ Λ Α Λ Λ Α Λ<br>A=1<br>E∋i<br>C=0<br>↓ |
| Infuence de C                                                                                                  | Y1=A*sin(B*X+C)                      | Y1=A*sin(B*X+C)                      | Y1=A*sin(B*X+C)                                                  |
|                                                                                                    | A=1                                  | A=1                                  | A=1                                                              |
|                                                                                                    | B=1                                  | B=1                                  | B=1                                                              |
|                                                                                                    | C∎0                                  | C32                                  | C∋                                                               |

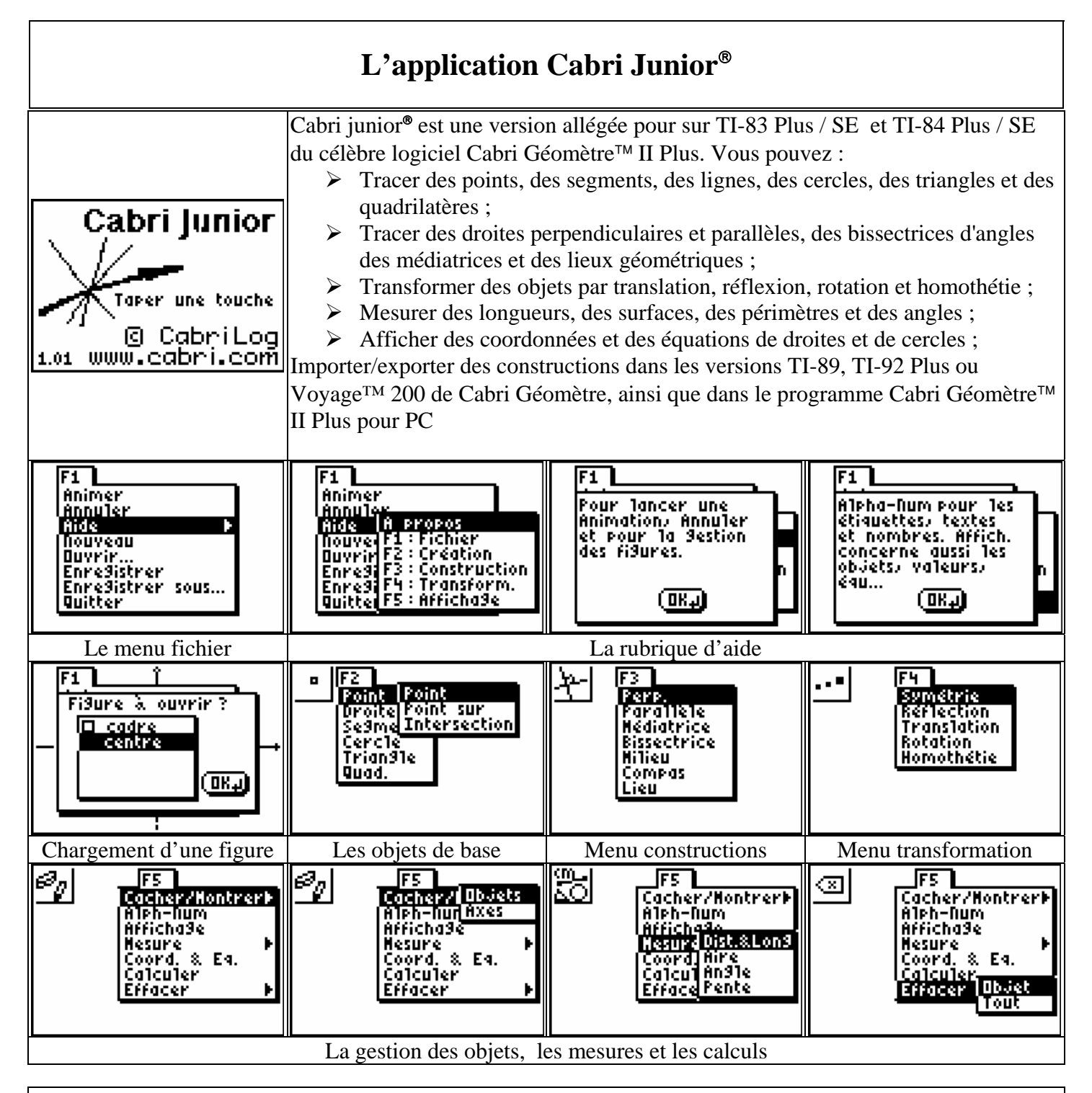

La touche CLEAR equivaut à la touche Esc sur PC et permet de retourner à l'outil pointeur. La touche de équivaut à la touche TAB sur PC et permet de changer d'option

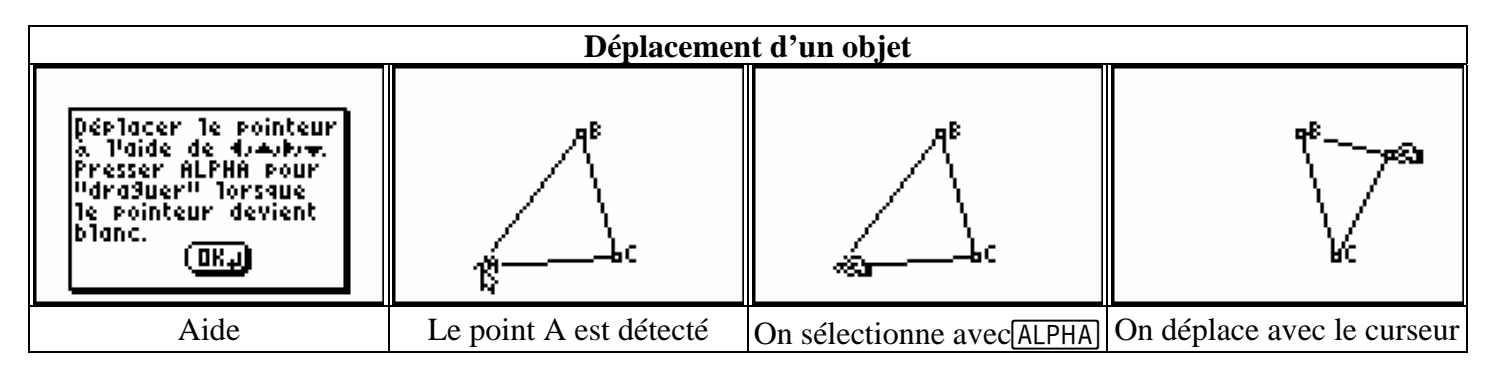

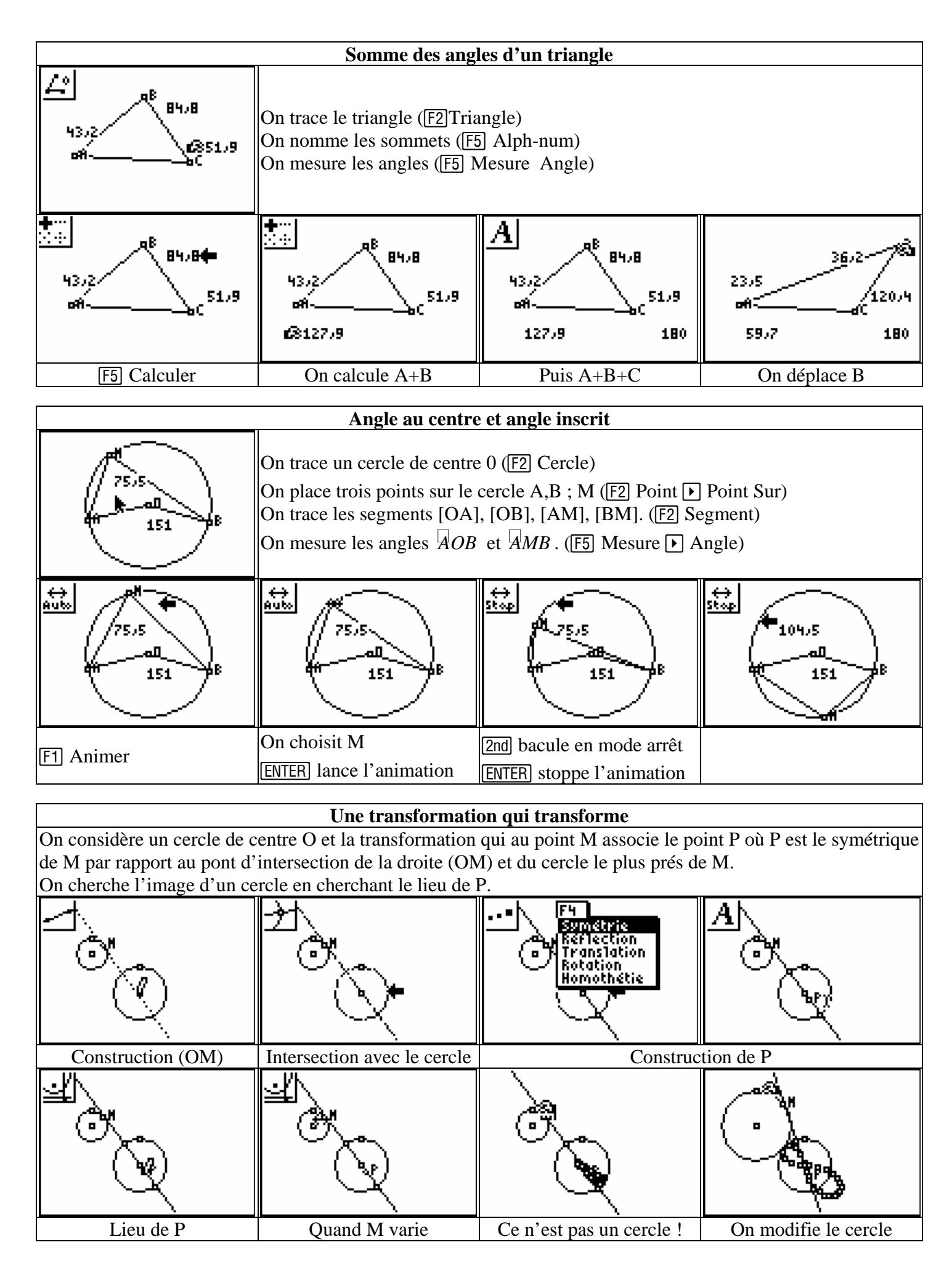

| L'application Tableur CellSheet <sup>TM</sup> (CSheetFr)                                                                              |                                                                                                    |                                                                                             |                                                                                                    |
|----------------------------------------------------------------------------------------------------|----------------------------------------------------------------------------------------------------|---------------------------------------------------------------------------------------------|----------------------------------------------------------------------------------------------------|
| TEXAS<br>INSTRUMENTS<br>CellSheet <sup>TH</sup><br>(Feuille de cellules)<br>V1.10<br>APPUYER une touche<br>© 2001 TEXAS INSTRUMENTS   | Les cellules peuvent contenir :<br>- Des nombres,<br>- Des formules ;<br>- Des variables ;<br>- Des chaînes de caractères ;<br>- Des fonctions.<br>Chaque feuille de calcul contient 999 lignes et 26 colonnes. La quantité de<br>données que vous pouvez entrer est uniquement limitée par la mémoire<br>RAM disponible sur votre TI-84 Plus / SE. |                                                                                             |                                                                                                    |
| STO-><br>Select Plage                                                                                                    | 1     0     0     0     0       2     1     1     1       3     1     1       5     1     1       6     1     1       A1:     (Menu)                                                                                                    | CLEAR pour sortir d'un mer                                                                  | 10                                                                                                    |
| MENU CELLSHEET<br>1997 Fichier…<br>2:Edite…<br>3:Options…<br>4:Graphiques…<br>5:Aide<br>6:Quit CellSheet                              | FICHIER<br>1000vrir<br>2:Enre9 sous<br>3:Nouv<br>4:Supprimer<br>5:Format<br>6:Recalc                                                                                                    | FORMAT<br>AutoCalc:O N<br>Mymt Curseur:W →<br>Aide Init:O N<br>Voir:[⊒]]]= VALEUR<br>Entrer | EDITE<br>PAller cellule…<br>2:Ann suppr Cell<br>3:Efface Feuille<br>4:Sélect Pla9e…<br>5:Couper F2<br>6:Copier F3<br>7:Coller F4 |
| Menu principal<br>OPTIONS<br>2:Remplir Plage<br>3:Séquence<br>4:Import/Export<br>5:Tri<br>6:Col Décimal                               | Menu fichier<br>STATISTIQUES<br>1=Stats 1-Var<br>2:Stats 2-Var<br>3:Re9Lin(ax+b)                                                                                                    | Réglages<br>REMPLIR LA PLAGE<br>Plage:<br>Formule:<br>Entrer                                | Fonctions d'édition<br>SEQUENCE<br>lère Cell:A1<br>suite(X,1,9,2)<br>SES Droite<br>Entrer                                        |
| Options diverses                                                                                                    | Les fonctions statistiques                                                                                                    | Remplir une plage                                                                           | Créer une suite                                                                                                    |
| GRA     A     B     C       1     0     2       2     5     4       3     10     10       4     15     2       5     20     2       6 | Exemples de<br>GRAPH. BARRES<br>Catégories:A1:A5<br>Série1:B1:B5<br>NomSér1:NOTES<br>Série2:<br>NomSér2:<br>↓                                                                                                    | e graphiques                                                                                |                                                                                                    |
| GRAPHIQUES<br>1:Nua9e<br>2:Fen Nua9es<br>3:Li9ne<br>4:Fen Li9ne<br>5:Barres<br>6:Fenêtre Barres<br><b>FB</b> Secteurs                 | GRAPH. SECTEURS<br>Catégories:A1:A5<br>Série:B1:B5<br>Nombre [ <b>SOURCEN]</b><br>Titre:EN SECTEUR<br>Dessin                                                                                                    | En SECTEUR<br>1:10<br>2:20<br>3:50<br>4:10<br>5:10<br>5:10<br>2<br>3:50<br>4:10<br>5:10     | En SECTEUR<br>1:10<br>2:50<br>4:10<br>5:10<br>5:10<br>5:10                                                                       |

| Exemple table de multiplication                                                                                                    |                                                                                                    |                                                                                                    |                                                                                                    |
|----------------------------------------------------------------------------------------------------|----------------------------------------------------------------------------------------------------|----------------------------------------------------------------------------------------------------|----------------------------------------------------------------------------------------------------|
| TAB         A         B         C           1         TABLE         PAR         5           2         1 **         5           3         2 **         5           4         3 **         5           5         4 **         5           6         5 **         5           C1:         5         Menu                                                        | TAB     D     E     F       1                                                                                                    | Le but est de réaliser la tabl<br>contre qui se réactualise par<br>de la case C1.                                                                                                    | e de multiplication ci-<br>e le changement du contenu                                                                                                |
| S01         A         B         C           1         TABLE         PAB         6           2                                                                                                    | SEQUENCE<br>1ère Cell:A2<br>suite(X,X,1,10)∎<br>SES Droite<br>Entrer                                                                                                    | S01         A         B         C           1         TABLE         PAR         6           2         1         ************************************                                                                                                    | S01         A         B         C           1         TABLE         PAR         6           2         1         ************************************ |
| On plante le décor                                                                                                    | On remplit A2         S01       A       B       C         1       TABLE       PAR       6         2       13*       1         3       2       1         4       3       1         5       4       1         6       5       1         B2:86       [Paste] Menu]                                    | * est du texte<br>S01 A B C<br>1 TABLE PAR 6<br>2 1 * 5<br>3 2 * 5<br>4 3 * 5<br>5 4 * 5<br>6 5 * 6<br>C2: =\$C\$1 [Nenu]                                                                                                    | On selectionne         S01       D       E       F         1                                                                                         |
| Selection de la case B2         Sol       D       E       F         7       =       36       36         8       =       42       9         9       =       48       10         10       =       54       11         11       =       60       12         E11:       = $H11 \times C11$ Henu         On recopie vers le bas $H21 \times C11$ $H21 \times C11$ | S01         A         B         C           1         TABLE         PAR         12           2         1*         12           3         2*         12           4         3*         12           5         4*         12           6         5*         12           C1:         12         Henu | C2: $-3C231$ [Held]         On recopie       C2 vers le bas         501       C       D       E         1       12       -       -         2       12       12       -         3       12       -       24         4       12       -       36         5       12       -       48         6       12       -       60         E6:       =       A6       Henu         de nombre       -       -       - | On calcule le produit                                                                                                    |
|                                                                                                    |                                                                                                    |                                                                                                    |                                                                                                    |

| Algorithme d'Euclide pour la recherche du PGCD                                                  |                                                                                                    |                                                                                                    |                                                                                                    |
|-------------------------------------------------------------------------------------------------|----------------------------------------------------------------------------------------------------|----------------------------------------------------------------------------------------------------|----------------------------------------------------------------------------------------------------|
| EUC         A         B         C           1         38250         24633         2           2 | EUC         A         B         C           1         38250         24633         2           2         24633         13617         3           3 | EUC         A         B         C           1         38250         24633         13617           2         24633         13617         1           3         13617         11016         4           4         11016         2601         5           5         2601         612         6           6         612         153         81:         24633 | EUC         A         B         C           4         11016         2601         1           5         2601         612         1           6         612         153         1           7         153         0         0           8         0         Error         9           9         Error         Error         Error           89:=AB-BB*int(AB.)         Henu) |
| On entre les deux nombres<br>En A1 et B1.<br>Puis A2=B1                                         | On calcule le reste dans la division de A1 par B1                                                                                                 | On recopie vers le bas la plage A2:B2                                                                                                    | On contrôle avec la TI-84<br>9cd(38250,24633)<br>153                                                                                                    |